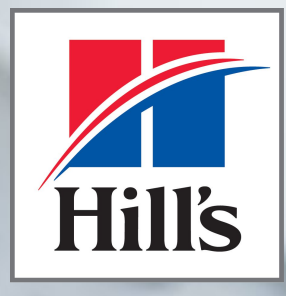

**Transforming Lives** 

## Hill's Per Te Guida all'uso

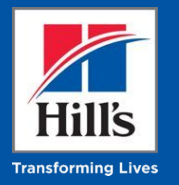

## Benvenuti su Hill's Per Te, da oggi nella sua versione migliore!

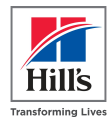

In Hill's lavoriamo ogni giorno per **offrirti i migliori strumenti digitali:** per questo motivo abbiamo migliorato il sito web del nostro programma rendendolo **più intuitivo e di facile utilizzo.** 

Il nuovo sito web di Hill's Per Te ti consente, in maniera ancora **più semplice** di prima, di **acquistare** gli **alimenti Hill's** con **sconti esclusivi dedicati ai veterinari e studenti veterinari.** 

Ti aspettano anche **tanti nuovi contenuti e iniziative speciali**, riservate solo ai veterinari iscritti al programma.

### La stessa piattaforma di sempre, da oggi nella sua versione migliore

### Siamo qui per aiutarti!

Utilizzare la nuova piattaforma è facilissimo, ma **per qualsiasi dubbio o domanda puoi sempre contare sul team Hill's**.

Scrivici a **info@hillswevet.it** Chiamaci al **800 943 560** 

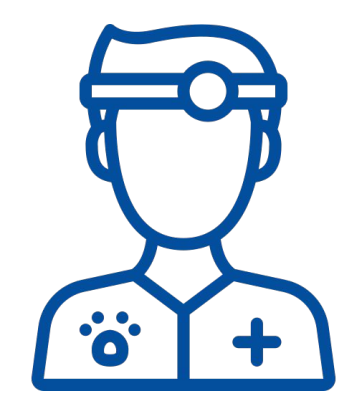

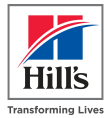

- Migrazione dalla vecchia alla nuova piattaforma
- Creazione di una nuova clinica
- Creazione di un nuovo user legato ad una clinica presente nel sistema
- Navigare nel sito
- Effettuare un ordine
- Scrivere una recensione

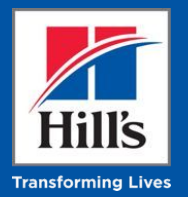

Migrazione dalla vecchia alla nuova piattaforma

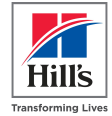

### **Accedere A Quello Nuovo?**

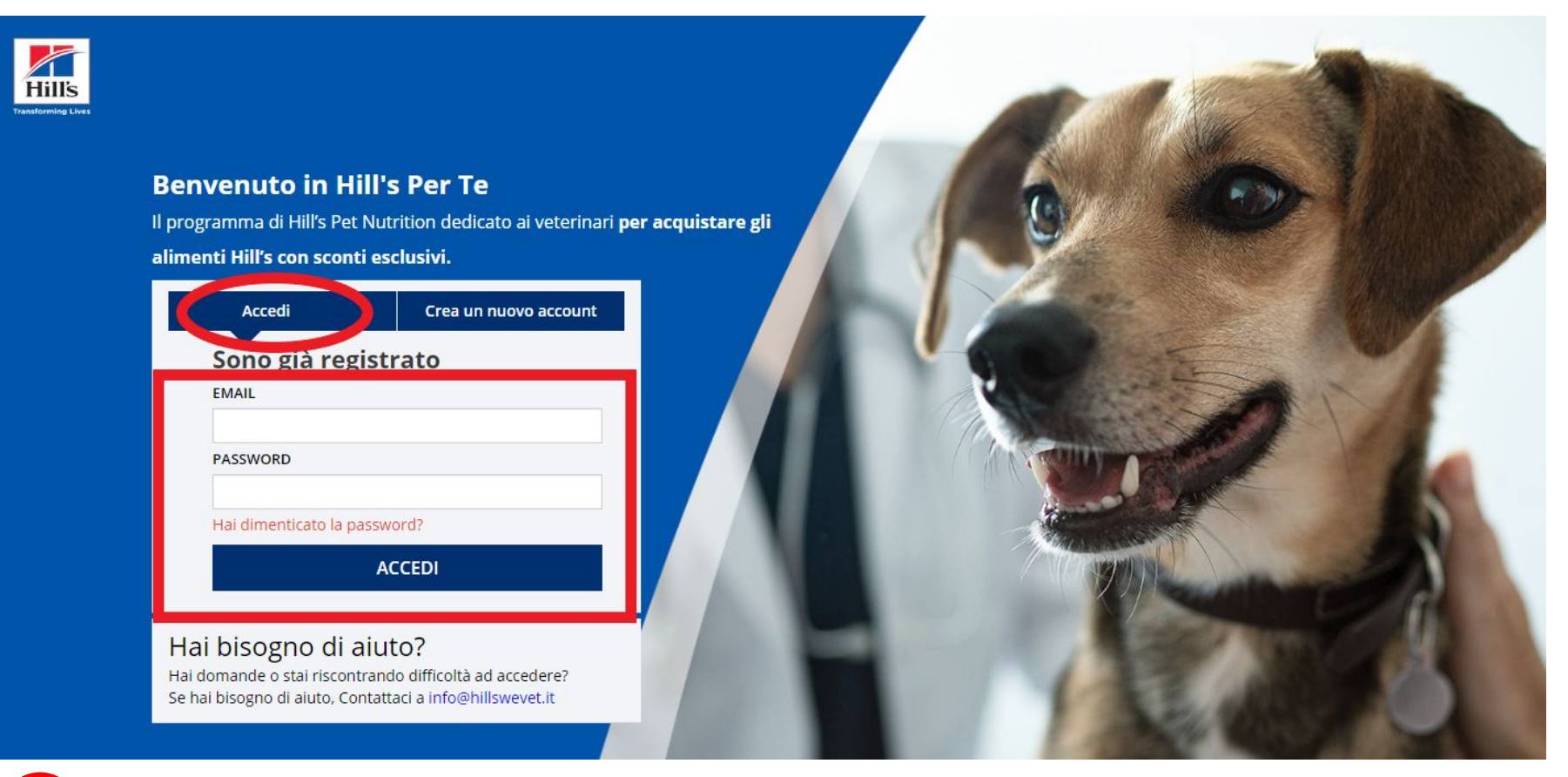

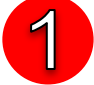

#### Collegati alla home page: https://hills4you.com/IT

Inserisci le tue solite credenziali (email personale e password utilizzati abitualmente nella vecchia piattaforma) e fai clic su "Accedi".

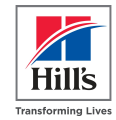

### **Accedere A Quello Nuovo?**

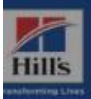

#### ATTENZIONE: controlla che il tuo browser non sia settato per bloccare i pop up

#### Benvenuto in Hill's Per Te

Il programma di Hill's Pet Nutrition dedicato ai veterinari per acquistar

alimenti Hill's con sconti esclusivi.

| MAIL                         |        |
|------------------------------|--------|
| gluliaqa080120a@mailinator.c | om     |
| ASSWORD                      |        |
| lai dimenticato la password? |        |
|                              | ACCEDI |

#### Stiamo passando ad una nuova versione di Hill's Per Te.

Per assicurarti gli stessi livelli di sicurezza ii chiediamo di reimpostare la tua password.

Ti abbiamo inviato una mail con il link per poter procedere con l'inserimento della nuova password.Controlla la tua casella di posta elettronica.

### 2

Per motivi di sicurezza e privacy, sarà necessario **reimpostare la password.** Riceverai quindi un'email per ripristinare la tua password.

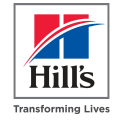

### **Accedere A Quello Nuovo?**

Questa è l'email che riceverai per ripristinare la tua password.
Clicca il link contenuto nell'email per aggiornare la tua password.

|                                             | Hills<br>Transforming Lines                                              |
|---------------------------------------------|--------------------------------------------------------------------------|
| Dear I.                                     |                                                                          |
| Per aggiornare la pa                        | word per favor <mark>e <u>clicca qui</u></mark>                          |
| Attenzione: per motiv<br>mail.              | di sicurezza il link sopra rimarrà alle er 24h dalla ricezione di questa |
| Qualora fossero già :<br>di Reset Password. | ascorse 24h, per favore torna alla home page s Per te e clicca sul link  |
| Se hai du                                   | Varrai quindi indirizzata polla pa                                       |
| Grazie.                                     |                                                                          |

Verrai quindi indirizzato nella pagina dedicata a reimpostare la password. **Inserisci una nuova password**, seguendo i criteri di immissione, e clicca **Aggiorna**.

#### **Reimposta La Password**

#### NUOVA PASSWORD

HOME

Hill's Pet

3

La password deve essere di almeno 8 caratteri complessivi, di cui almeno 1 lettera maiuscola, 1 lettera minuscola, 1 numero, 1 carat

#### CONFERMA LA PASSWORD

La password deve essere di almeno 8 caratteri complessivi, di cui almeno 1 lettera maiuscola, 1 lettera minuscola, 1 numero, 1 carat

CANCELLA

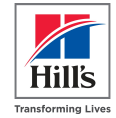

### **Accedere A Quello Nuovo?**

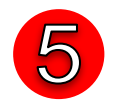

Dopo aver aggiornato la password, al primo accesso vedrai questo messaggio. Ti chiederemo di **accettare nuovamente termini e condizioni e privacy policy del programma.** 

E ora.. Buona navigazione su Hill's Per Te!

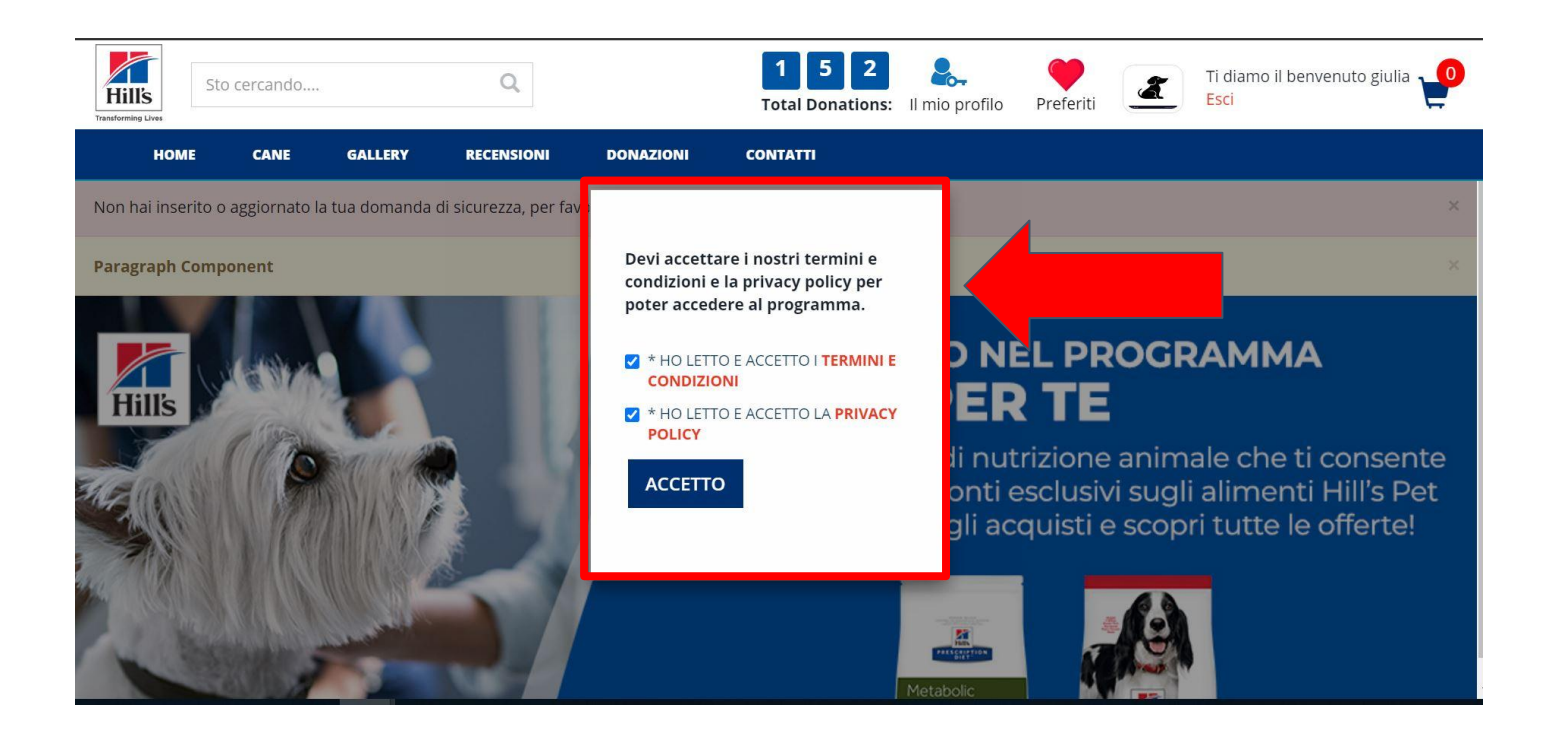

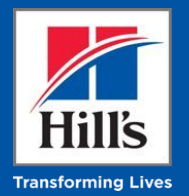

## Creazione di una nuova clinica

### Voglio effettuare la registrazione della mia clinica,

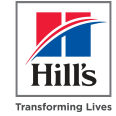

### cosa devo fare?

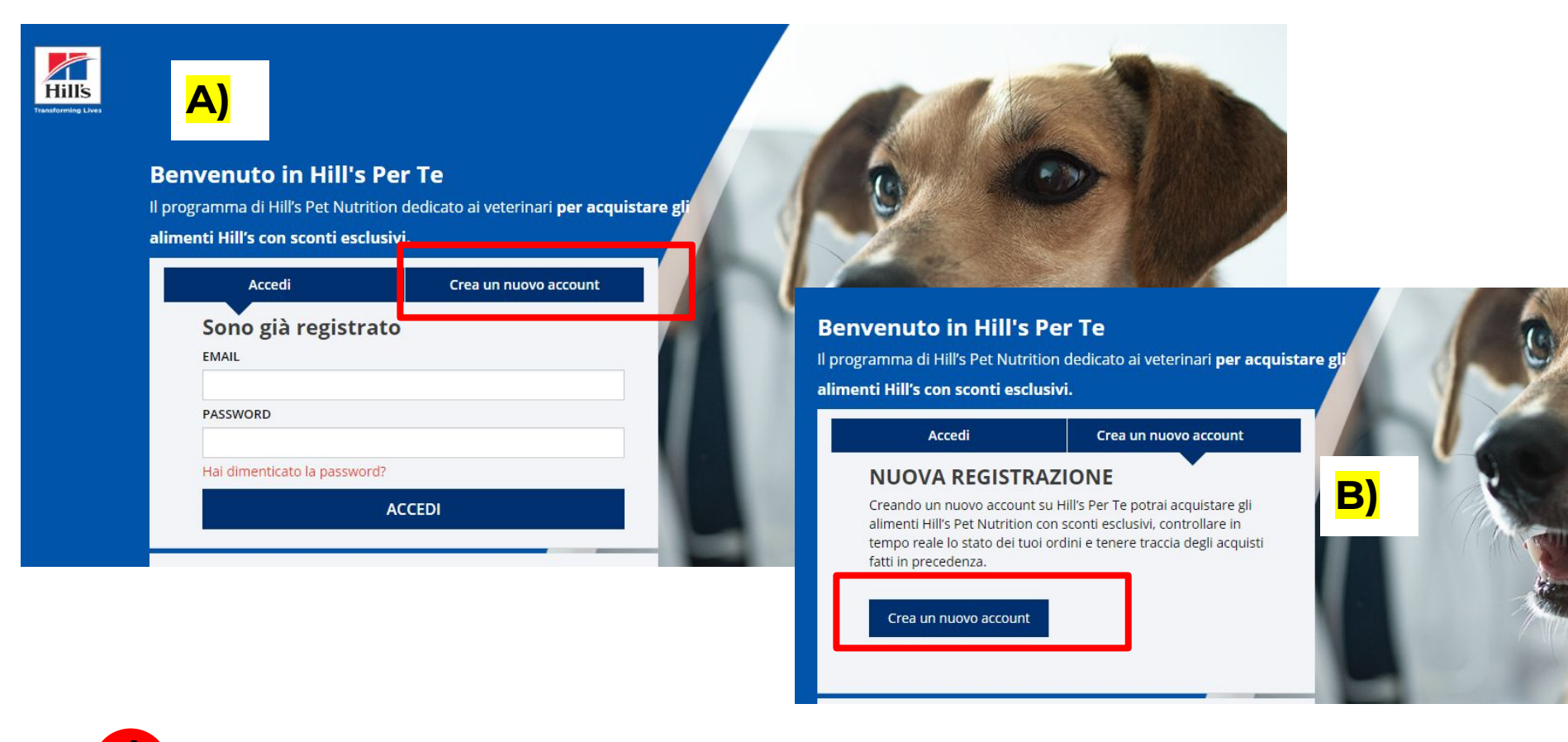

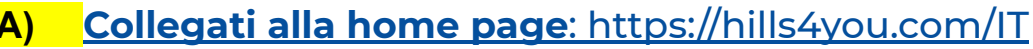

Clicca su crea nuovo account **B)** Poi clicca di nuovo su Crea Nuovo Account

### Non conosco l'id della clinica, cosa devo fare?

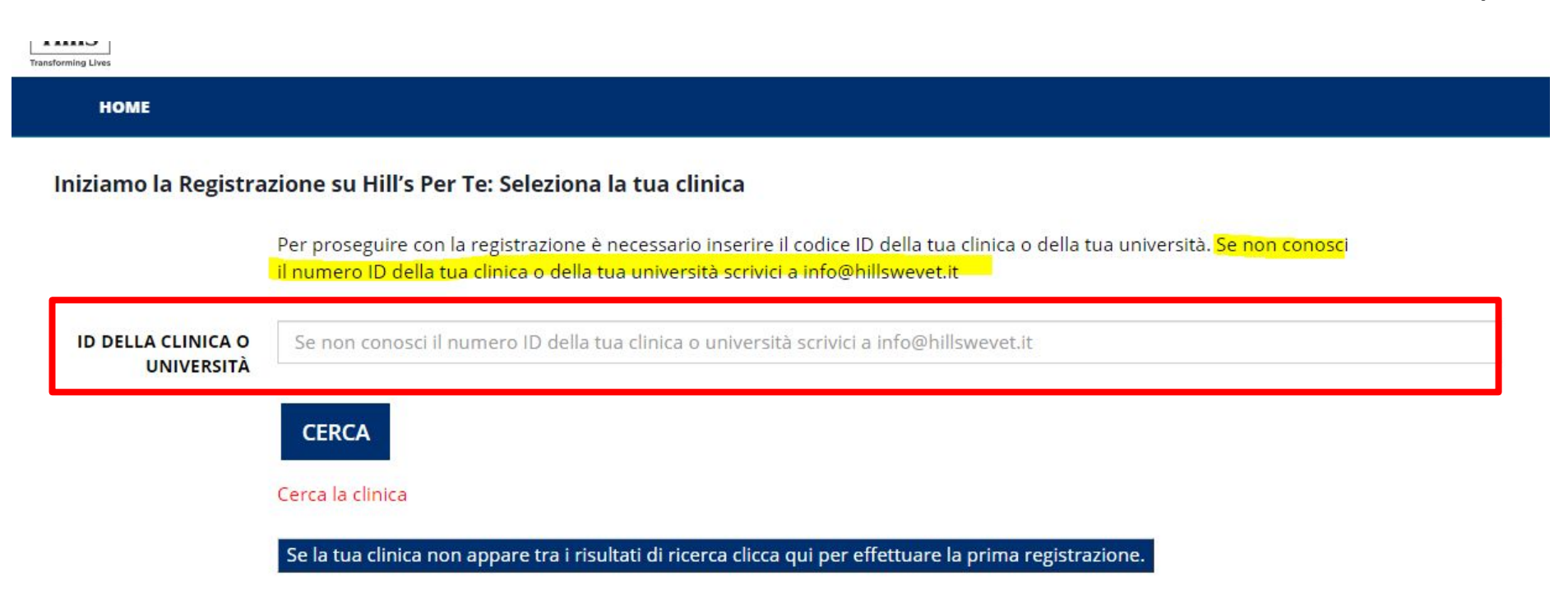

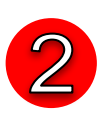

Se non conosci il codice da inserire (6 cifre o 10 cifre, solo numeri) scrivi a <u>info@hillswevet.it</u> o contatta il tuo informatore di zona. Fornisci il tuo nome e cognome, nome clinica e indirizzo della clinica completo di città e provincia. Il codice da inserire ti sarà inviato via mail

### **Conosco l'id della clinica, cosa devo fare?**

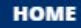

#### Iniziamo la Registrazione su Hill's Per Te: Seleziona la tua clinica

Per proseguire con la registrazione è necessario inserire il codice ID della tua clinica o della tua università. Se non conosci il numero ID della tua clinica o della tua università scrivici a info@hillswevet.it

| ID DELLA CLINICA O<br>UNIVERSITÀ                                                                             | 72 *****                                                                                                    |   |
|----------------------------------------------------------------------------------------------------|----------------------------------------------------------------------------------------------------|---|
|                                                                                                    | CERCA<br>Cerca la clínica<br>Se la tua clínica non appare tra i risultati di ricerca clicca qui per effettuare la prima registrazione. | _ |
| ECCO I RISULTATI DELLA<br>RICERCA:<br>ER FAVORE SELEZIONA LA CLINICA DI<br>TUO INTERESSE E PASSA ALLO STEP 2 |                                                                                                    | * |

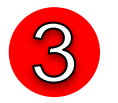

Se conosci il codice (6 cifre o 10 cifre, solo numeri) lo inserisci e clicchi sul pulsante CERCA

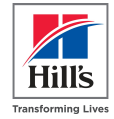

### Scenario A): l'id della clinica non è stato trovato, cosa

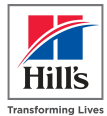

### devo fare?

3

#### Iniziamo la Registrazione su Hill's Per Te: Seleziona la tua clinica

Per proseguire con la registrazione è necessario inserire il codice ID della tua clinica o della tua università. Se non conosci il numero ID della tua clinica o della tua università scrivici a info@hillswevet.it

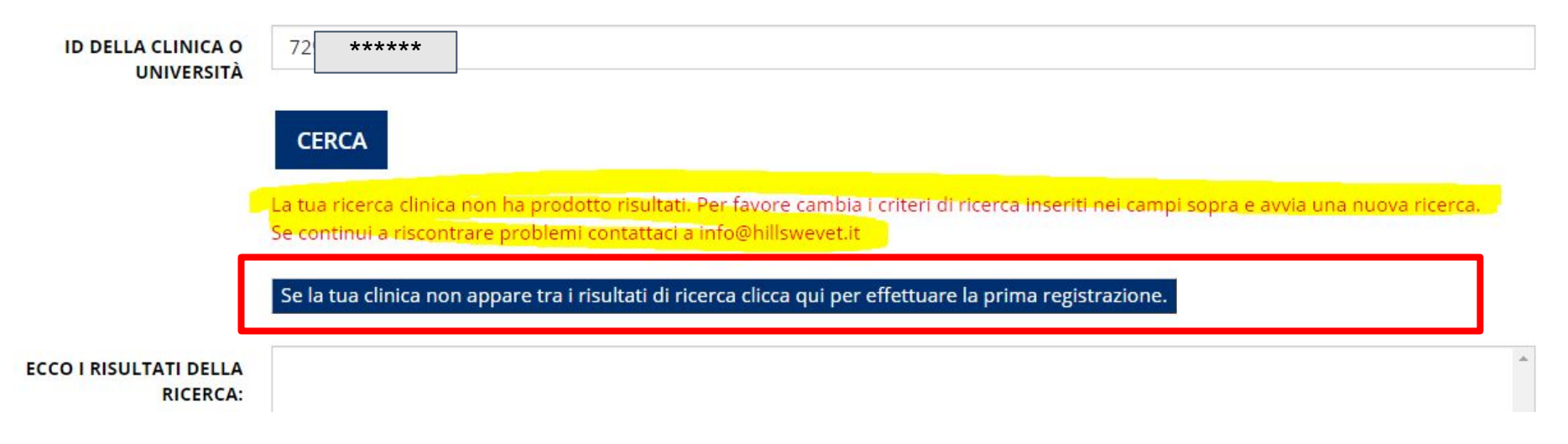

 A) Il sistema ti informa che la ricerca del tuo codice id NON HA PRODOTTO RISULTATI
Clicca sul tab blu per effettuare la prima registrazione

### Scenario <mark>B)</mark>: l'id della clinica è stato trovato, cosa devo

### fare?

<u>SEGUIRE LE ISTRUZIONI riportate nella slide 21</u> - clicca qui

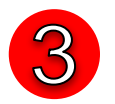

B) Se conosci il codice (6 cifre o 10 cifre, solo numeri) lo inserisci e clicchi sul pulsante CERCA

### Effettuo la prima registrazione per il mio codice id

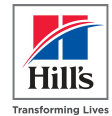

### clinica

| HOME                                       |                                                     |                                                                                                    |                           |                         |
|--------------------------------------------|-----------------------------------------------------|----------------------------------------------------------------------------------------------------|---------------------------|-------------------------|
| NUM                                        | Pe<br>nu<br>IERO ID DELLA<br>CLINICA                | r proseguire con la registrazione è necessario inserire il codice ID della tua c<br>imero ID della tua clinica o della tua università scrivici a info@hillswevet.it<br>7 ***** | linica o della tua univer | sità. Se non conosci il |
| IN                                         | NDIETRO                                             |                                                                                                    |                           | REGISTRA LA CLINICA     |
| 4 Inse                                     | erisci di nu                                        | ovo il codice id e clicca su Registra la Clinic                                                                                                    | a                         |                         |
| номе                                       |                                                     |                                                                                                    |                           |                         |
| Tutti i campi contrasse<br>ID DELLA CLINIC | egnati dall'asterisco (*) so<br>CA * 72 <b>****</b> | no obbligatori                                                                                                    | Inserisci                 | nel form che            |
| NOME DELLA CLINIC                          | CA *                                                |                                                                                                    | compare                   | tutti i uati nemesti    |
| CONTATTO                                   | D DI<br>70 *                                        |                                                                                                    |                           |                         |
| INDIRIZZO DEI<br>CLINIC                    | LLA<br>CA *                                         |                                                                                                    |                           |                         |
| CITT                                       | ſÀ *                                                |                                                                                                    |                           |                         |
| PROVINCI                                   | A * SELECT AN OPT                                   | ION 🗸                                                                                                    |                           |                         |
| CA                                         | AP *                                                |                                                                                                    |                           |                         |

### Compilo il form con i dati e dichiaro tipologia clinica

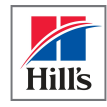

#### Inserisco tutti i dati e <u>soprattutto</u> la tipologia di clinica

CLINICA = clinica standard - acquisti solo per Uso Personale - <u>BLOCCO ALLE QUANTITA'</u> <u>acquistabili su base annua</u> VETCORNER = clinica che dispone all'interno della propria struttura di un vet corner

Hill's per la vendita diretta- NESSUN BLOCCO alle quantità acquistabili su base annua

Dopo aver riempito tutti i campi clicco su SUBMIT

| CAP *                   | 0 *****                           |        |
|-------------------------|-----------------------------------|--------|
| PAESE *                 | ITALY                             | ~      |
| NUMERO DI TELEFONO<br>* | ****                              |        |
| EMAIL *                 | Va *****                          |        |
| TIPOLOGIA DI CLINICA *  | VETCORNER<br>CLINICA<br>VETCORNER | ~      |
| INDIETRO                |                                   | SUBMIT |

### Il sistema ti invierà una mail

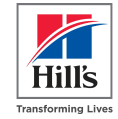

#### Il sistema ti informa che riceverai una mail appena la tua clinica sarà approvata nel sistema

#### HOME

### Grazie per aver Aggiunto la tua clinica

Riceverai una mail non appena la tua clinica sarà approvata. Ricevuta tale conferma anche lo staff della tua clinica potrà registrarsi al programma Hill's Per Te da questo link e accedere agli sconti esclusivi dedicati al mondo veterinario.

#### Questa è l'email che riceverai di conferma creazione clinica

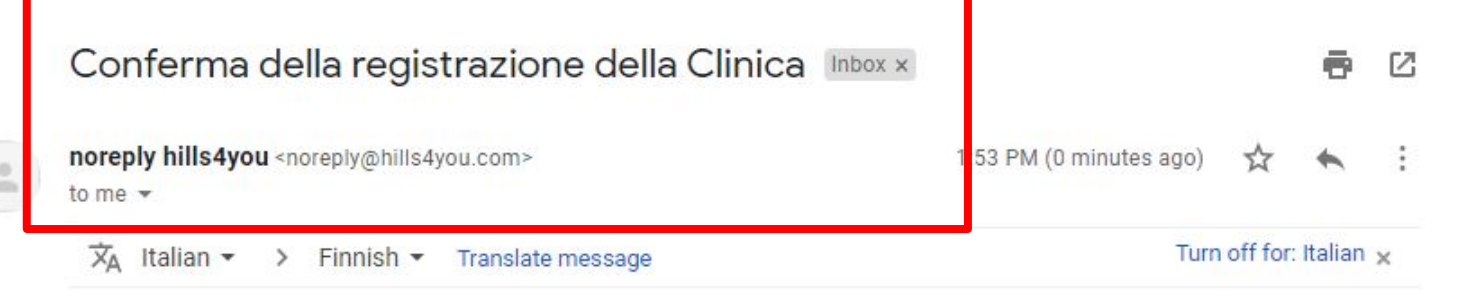

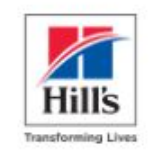

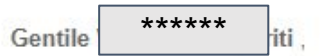

congratulazioni! La tua clinica è stata approvata nel programma Hill's Per Te. Adesso puoi aggiungere i tuoi dettagli personali ed accedere agli sconti esclusivi a te dedicati. Potrà prender parte al programma anche lo staff della tua clinica.

### Nella mail di conferma cosa trovo?

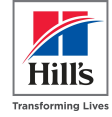

Potrai vedere nella mail tutti i **dettagli** della **clinica registrata** e gli **step da seguire** per registrarti sotto la stessa clinica e iniziare a fare ordini

|   | Gentile V<br>congratulazioni! La tua clinica è stata approvata nel programma Hi<br>Adesso puoi aggiungere i tuoi dettagli personali ed accedere agli s<br>Potrà prender parte al programma anche lo staff della tua clinica. | ill's Per Te.<br>sconti esclusivi a te d | Hills<br>Transforming Lives<br>edicati. |                                                                        |
|---|----------------------------------------------------------------------------------------------------|------------------------------------------|-----------------------------------------|------------------------------------------------------------------------|
| ſ | Se vuoi registrare il tuo staff, segui questi 4 semplici step:                                                                                                    |                                          |                                         |                                                                        |
|   | 1. clicca "crea un account"                                                                                                    |                                          | 6                                       | <b>Clicca su <u>Crea un account</u></b><br>che trovi all'interno della |
|   | 2. cerca la tua clinica usando i campi: clinica ld                                                                                                    |                                          |                                         | mail che riceverai                                                     |
|   | 3. seleziona la clinica                                                                                                    |                                          |                                         |                                                                        |
| L | 4. clicca aggiungi un nuovo utente                                                                                                    |                                          |                                         |                                                                        |
|   | Vedi qui sotto i dettagli della clinica che è stata approvata                                                                                                    |                                          |                                         |                                                                        |
|   | ID clinica: 72                                                                                                    | *****                                    |                                         |                                                                        |
|   | Nome : Val                                                                                                    | *****                                    | ]                                       |                                                                        |
|   |                                                                                                    |                                          |                                         |                                                                        |

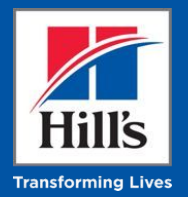

## Creazione di un nuovo user legato ad una clinica presente nel sistema

### L'id della clinica è nel sistema (lo era già o lo è perchè ho

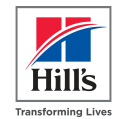

### appena creato la mia clinica), cosa devo fare?

Per proseguire con la registrazione è necessario inserire il codice ID della tua clinica o della tua università. Se non conosci il numero ID della tua clinica o della tua università scrivici a info@hillswevet.it

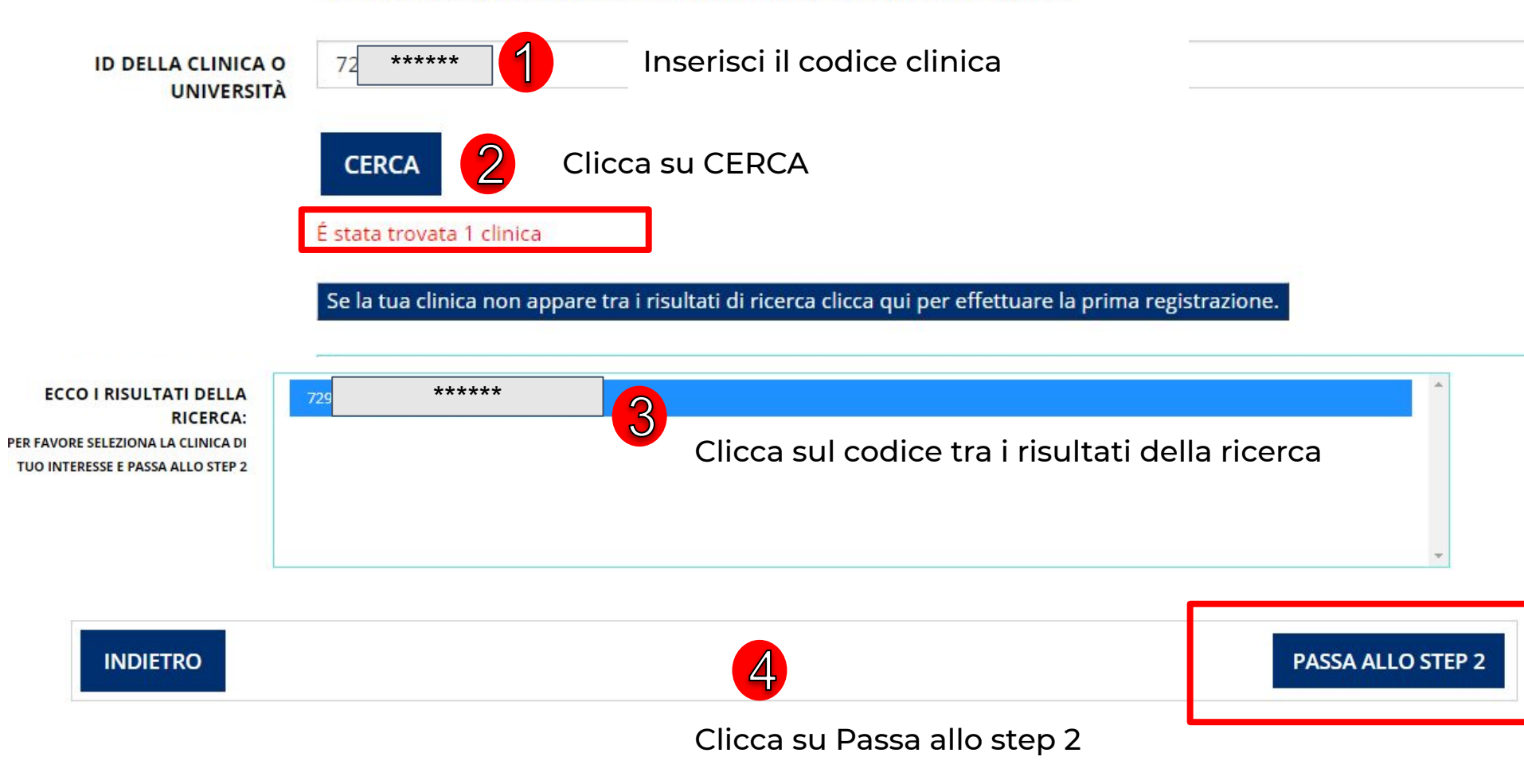

### Inserimento delle proprie informazioni personali

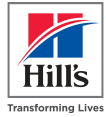

#### HOME

### Ora aggiungi le tue informazioni personali

Benvenuto nel programma Hill's Per Te, la piattaforma di nutrizione animale dedicata al personale veterinario e ai loro amici a quattro zampe. Completa adesso la registrazione per accedere a tutti le offerte esclusive e agli sconti sugli alimenti Hill's Pet Nutrition. Hill's Per Te è ad uso esclusivo dei veterinari, dello staff delle cliniche vet e degli studenti veterinari. Per qualsiasi dubbio contattaci a info@hillswevet.it

Ti chiederemo di controllare i dati della tua clinica e aggiungere le tue informazioni personali. Se hai un account Hill's Per Te già attivo, ti chiediamo di accedere da questa pagina di login.

#### Tutti i campi contrassegnati dall'asterisco (\*) sono obbligatori

| Dati del | la clinica<br>ontrolla i dati della tua clinica   | formazioni personali                                                                                                   |                                                                                                    |
|----------|---------------------------------------------------|----------------------------------------------------------------------------------------------------|----------------------------------------------------------------------------------------------------|
|          | ID della clinica                                  | stiremo i tuoi dati personali i<br>NOME *                                                                              | in conformità con la nostra privacy policy                                                                                                    |
|          | Nome della clinica V *****                        | COGNOME *                                                                                                    | Cognome                                                                                                    |
| 5        | Inserire i propri                                 | E-MAIL *                                                                                                    | E-Mail                                                                                                    |
|          | dati e la mail                                    |                                                                                                    | nns rei te e un programma da aso maiviadare, per questo ci cinearanno ai registrarti con ana man da aso esclasivo. Paoi inserne la cua man                                                  |
| _        |                                                   | RUOLO RIVESTITO NELLA<br>CLINICA *                                                                                     | PER FAVORE SELEZIONA V                                                                                                    |
| 6        | Inserire ruolo<br>nella clinica                   | iremo i tuoi dati personali in                                                                                         |                                                                                                    |
| 7        | Fornire i<br>consensi e<br>cliccare su<br>ACCETTA | KHO LETTO E ACCETTO I TERMIN * HO LETTO E ACCETTO LA PRIVA SÎ, MI PIACEREBBE RICEVERE INFC CONSENSO IN QUALSIASI MOMEN | II E CONDIZIONI<br>ICY POLICY<br>DRMAZIONI DA HILL'S SU PRODOTTI, OFFERTE E INIZIATIVE VIA EMAIL. SONO CONSAPEVOLE CHE POSSO REVOCARE IL MIO<br>NTO INVIANDO UNA M VIL A INFO@HILLSWEVET.IT |
|          | ACCEITA                                           | INDIETRO                                                                                                    | ACCETTO                                                                                                    |

Va

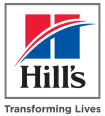

### e tue inform

Te, la piattaforma di nutrizior agli sconti sugli alimenti Hill's @hillswevet.it

lla tua clinica e aggiungere le

risco (\*) sono obbligatori

ca

729559 Valentina Saporiti Stiamo verificando il tuo indirizzo email.

Ti abbiamo inviato un'email di verifica all'indirizzo email che ci hai fornito :

Controlla la tua casella di posta elettronica e clicca sul link che trovi nell'email.

\*\*\*\*\*

TORNA AL PAGINA DI LOGIN loro amici a quattro i veterinari, dello sta

ll's Per Te già attivo,

### Mail di verifica per perfezionare iscrizione

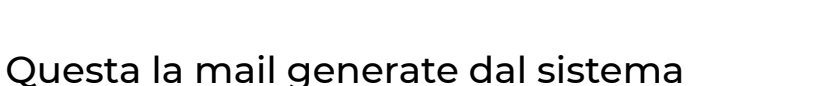

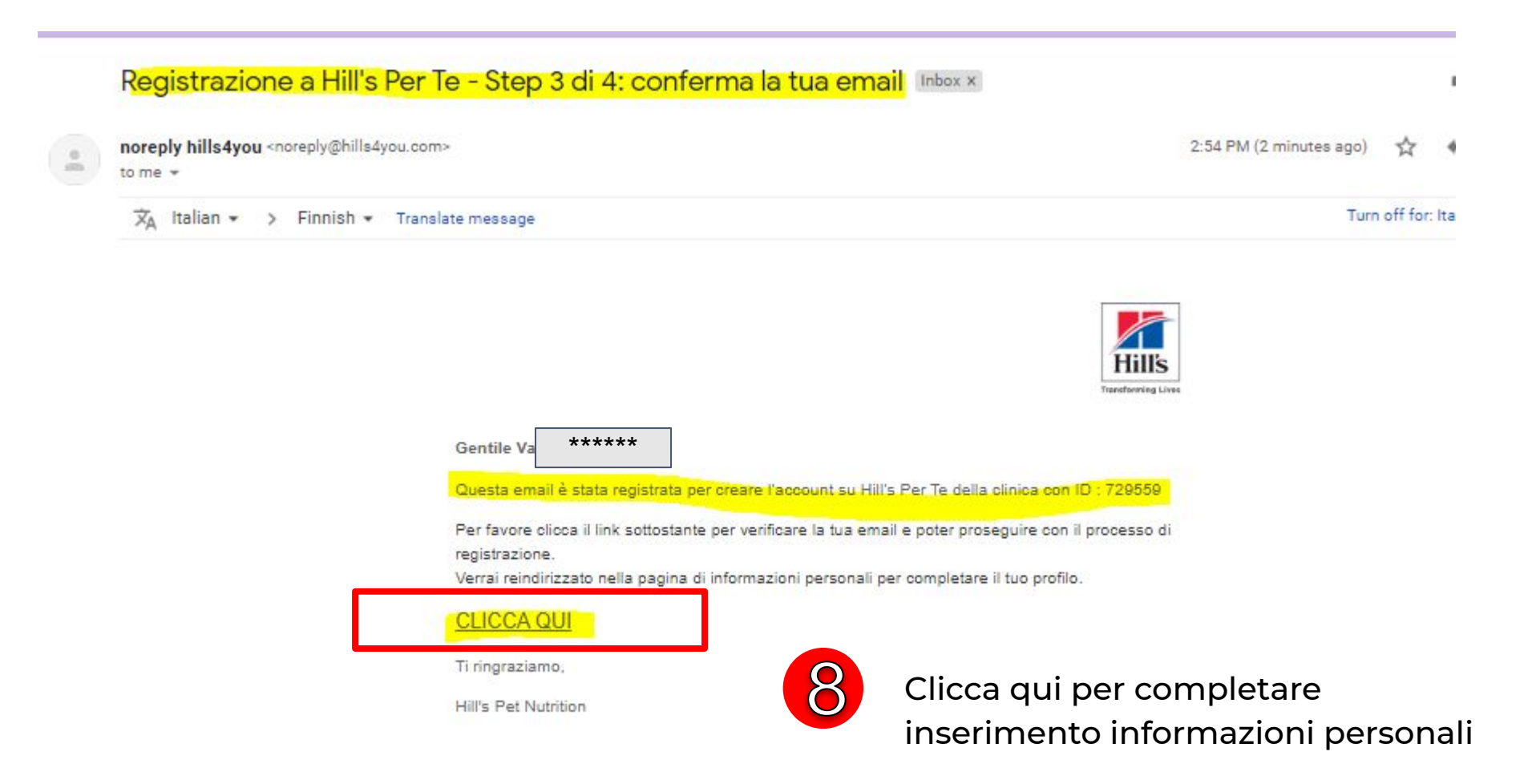

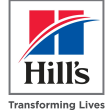

### Completamento del proprio profilo: C.F. e P.IVA

naronning crea

#### HOME

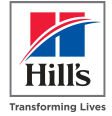

Iso

### Creazione di un nuovo account - Step 4 di 4 - Completa il profilo

Benvenuto nel programma Hill's Per Te, la piattaforma di nutrizione animale dedicata al personale veterinario e ai loro amici a quattro zampe. Completa adesso la registra accedere a tutti le offerte esclusive e agli sconti sugli alimenti Hill's Pet Nutrition. Hill's Per Te è ad uso esclusivo dei veterinari, dello staff delle cliniche vet e degli studenti Per qualsiasi dubbio contattaci a info@hillswevet.it

Ti chiederemo di controllare i dati della tua clinica e aggiungere le tue informazioni personali. Se hai un account Hill's Per Te già attivo, ti chiediamo di accedere da questa login.

#### Tutti i campi contrassegnati dall'asterisco (\*) sono obbligatori

#### Dati della clinica

Per favore controlla i dati della tua clinica

| estiremo i tuoi dati person                           | li in conformità con la nostra <mark>privacy p</mark>                                   | policy                                                                                                    |  |
|-------------------------------------------------------|-----------------------------------------------------------------------------------------|----------------------------------------------------------------------------------------------------|--|
| NOME *                                                | Val *****                                                                               |                                                                                                    |  |
| COGNOME *                                             | *****                                                                                   |                                                                                                    |  |
| E-MAIL *                                              | *****                                                                                   |                                                                                                    |  |
|                                                       |                                                                                         |                                                                                                    |  |
|                                                       |                                                                                         |                                                                                                    |  |
|                                                       | Hill's Per Te è un programma ad uso i<br>di lavoro o quella personale. Non son          | individuale, per questo ti chiediamo di registrarti con una mail ad uso esclusivo. Puoi inserire la tua mail<br>no, invece, ammesse le mail generiche come info@.      |  |
| RUOLO RIVESTITO NELLA                                 | Hill's Per Te è un programma ad uso i<br>di lavoro o quella personale. Non son<br>ALTRO | individuale, per questo ti chiediamo di registrarti con una mail ad uso esclusivo. Puoi inserire la tua mail<br>no, invece, ammesse le mail generiche come info@.<br>~ |  |
| RUOLO RIVESTITO NELLA<br>CLINICA *<br>CODICE FISCALE* | Hill's Per Te è un programma ad uso l<br>di lavoro o quella personale. Non sor<br>ALTRO | individuale, per questo ti chiediamo di registrarti con una mail ad uso esclusivo. Puoi inserire la tua mail<br>no, invece, ammesse le mail generiche come info@.<br>~ |  |

### Completamento del proprio profilo: propri animali

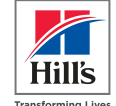

|                                                      |                                                                                                    |                                                                  |                                               |                 | Transforming Lives |
|------------------------------------------------------|----------------------------------------------------------------------------------------------------|------------------------------------------------------------------|-----------------------------------------------|-----------------|--------------------|
| l tuoi amici a quattr                                | o zampe (max 2)                                                                                                    |                                                                  |                                               |                 |                    |
| NOME ANI                                             | ALE* *****                                                                                                    | SPECIE*                                                          | G ***** V                                     | DATA DI NASCITA | *****              |
|                                                      | Seleziona un'immagine per il tuo animale:<br>la foto deve ritrarre il tuo animale e se lo desideri te st<br>File ammessi solo in formato .jpeg .jpg .png .gif . Di                                                    | tesso, ma non deve inc<br>mensione max del fil                   | cludere altre persone.<br>le 500KB, 640x480px |                 |                    |
|                                                      | Choose File 972B6A42- Puoi caricar                                                                                                    | e la foto del                                                    | l tuo animale!                                |                 |                    |
| NOME ANI                                             | 1ALE* *****                                                                                                    | SPECIE*                                                          | G ***** ~                                     | DATA DI NASCITA | *****              |
| Si possono<br>La registra<br>ordine<br>-> se inseris | <b>registrare <u>fino a 2 animali dome</u><br/>zione del proprio animale è esse<br/>sco solo 1 o 2 gatti: vedrò solo proc</b>                                                                                         | <mark>estici</mark><br>nziale per v<br>dotti per ga <sup>i</sup> | visualizzare i pi<br>tti                      | rodotti relativ | i in fase di       |
| NOME ANIMALE*                                        | \$ ***** SPECIE*                                                                                                    | ***** V                                                          | TA DI NASCITA *****                           |                 |                    |
|                                                      | Seleziona un'immagine per il tuo animale:<br>la foto deve ritrarre il tuo animale e se lo desideri te stesso, ma non deve includer<br>File ammessi solo in formato .jpeg .jpg .png .gif . Dimensione max del file 500 | re altre persone.<br>0KB, 640x480px                              |                                               |                 |                    |
|                                                      | Choose File 3B547688-D4CF-4B65-BB5F-DA3C91606434.JPG                                                                                                    |                                                                  | In assa di as                                 | ricomonto d     | i upa fata:        |
| PHOTO PRIVACY                                        | RIMUOVI L'ULTIMO ANIMALE INSERITO                                                                                                    | TE                                                               | accettare la p                                | rivacy          | i una 1010:        |

### Completamento del proprio profilo: propri animali

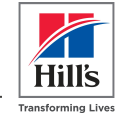

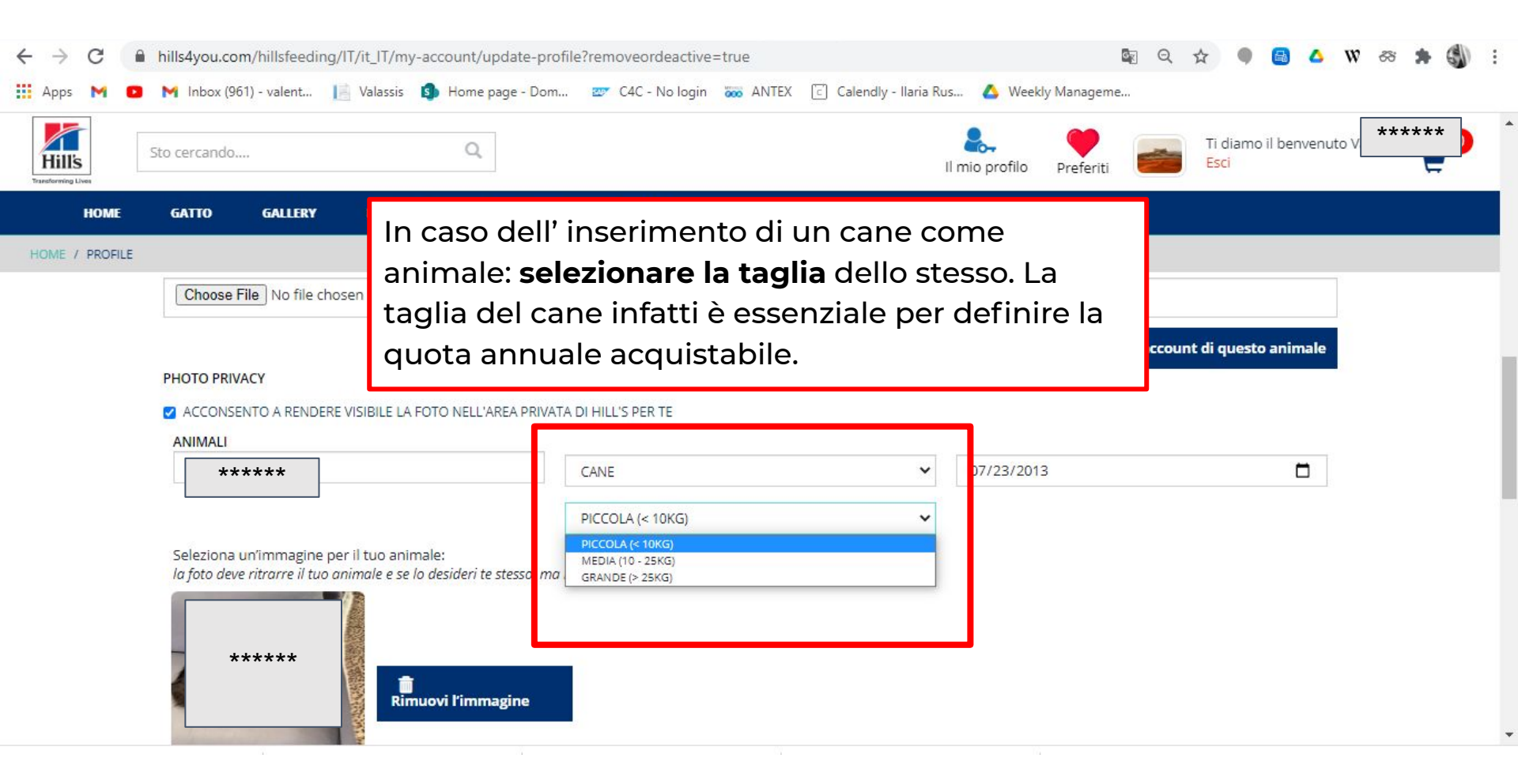

### Completamento del proprio profilo: Password

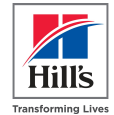

| F | Password                              |                                                                                                    | ~ |
|---|---------------------------------------|----------------------------------------------------------------------------------------------------|---|
|   | PASSWORD *                            | La password deve essere di almeno 8 caratteri complessivi, di cui almeno 1 lettera maiuscola, 1 lettera minuscola, 1 numero, 1 carat |   |
|   | INSERISCI NUOVAMENTE<br>LA PASSWORD * | La password deve essere di almeno 8 caratteri complessivi, di cui almeno 1 lettera maiuscola, 1 lettera minuscola, 1 numero, 1 carat |   |
|   | DOMANDA DI SICUREZZA *                | PER FAVORE SELEZIONA                                                                                                    |   |
|   | RISPOSTA SEGRETA *                    | Risposta segreta                                                                                                    | ] |

Indicare una password Scegliere la domanda di sicurezza e inserire la risposta

| Indirizzo della clinica                 | ×.                                                                                                    |
|-----------------------------------------|----------------------------------------------------------------------------------------------------|
| Ti c<br>di c                            | hiediamo di indicarci o verificare l'indirizzo della tua clinica. N:B: questo indirizzo sarà impostato come indirizzo di consegna predefinito. Potrai comunque modificare l'indirizzo di consegna in fase |
| VIA/PIAZZA                              | Via *****                                                                                                    |
| INDIRIZZO - INFORMAZIONI<br>AGGIUNTIVE  |                                                                                                    |
| САР                                     | *****                                                                                                    |
| Controllare le i                        | nformazioni relative all'indirizzo della clinica a cui si è associati                                                                                                    |
|                                         | Fermo                                                                                                    |
|                                         |                                                                                                    |
| estiremo i tuoi aati personali in confe | Una volta completato il profilo clicca su                                                                                                    |

4

INDIETRO

Una volta completato il profilo clicca su ACCETTO

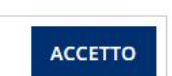

| Conferma della registrazione al programma Hill's                                     | s Per Te Inbox x             |
|--------------------------------------------------------------------------------------|------------------------------|
| <b>service hills4you</b> <noreply@hills4you.com><br/>to me ↓</noreply@hills4you.com> | 5:03 PM (15 minutes ago) 🔥 🔦 |
| 🕱 Italian 🔹 > Finnish 🔹 Translate message                                            | Turn off for: Italian >      |

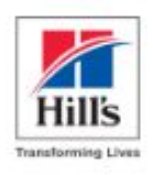

Hill's

Gentile V \*\*\*\*\*

Congratulazioni! Sei stato registrato al programma Hill's Per Te.Potrai accedere a sconti esclusivi sugli acquisti degli alimenti Hill's Pet Nutrition. Leggi i nostri termini e condizioni d'uso.

Inizia ad acquistare da qui.

Per qualsiasi dubbio o domanda contattaci a info@hillswevet.com

Grazie,

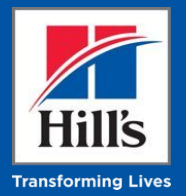

## Navigare nel sito

### Home Page e Menu di Hill's Per Te: la navigazione del sito

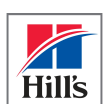

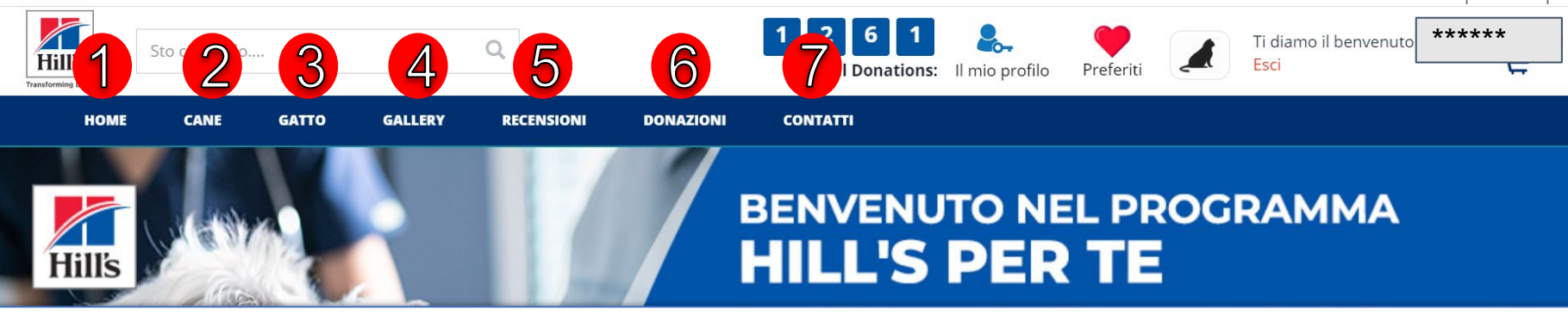

- 1. HOME: clicca qui tornare alla pagina principale del sito
- 2. CANE: clicca qui per accedere ai prodotti Hill's dedicati agli alimenti per cani. Cliccando comparirà un menu a discesa da cui potrai filtrare gli alimenti in base alla marca desiderata.

N.B.: questa voce di menu comparirà solo se hai registrato un cane come animale domestico

**3. GATTO:** clicca qui per accedere ai prodotti Hill's dedicati agli alimenti per gatti. Cliccando comparirà un menu a discesa da cui potrai filtrare gli alimenti in base alla marca desiderata.

N.B.: questa voce di menu comparirà solo se hai registrato un gatto come animale domestico

- **4. GALLERY:** In questa sezione trovi le foto degli animali domestici della comunità di Hill's Per Te. Carica la foto del tuo animale domestico sul tuo profilo per condividerla con altri utenti.
- 5. **RECENSIONI:** Clicca qui per vedere tutte le recensioni condivise dagli utenti su HillsPerTe
- 6. DONAZIONI: Per ogni ordine effettuato verrà donato un pasto ad un rifugio. In questa sezione potrai vedere il totale delle donazioni effettuate e accedere al regolamento completo.
- 7. **CONTATTI:** Qui trovi tutti i riferimenti per metterti in contatto con Hill's e il form per inviarci direttamente le tue domande o commenti.

### Home Page e Menu di Hill's Per Te: la navigazione del sito

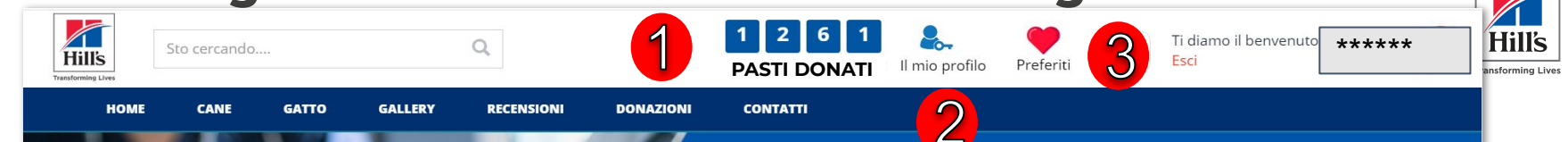

- **1. PASTI DONATI:** In questa sezione puoi vedere il totale dei pasti donati sempre aggiornato in tempo reale.
- 2. IL MIO PROFILO: Questa sezione ti dà accesso alle tue informazioni personali, come password e domanda di sicurezza, dati personali, i tuoi ordini. Nella pagina seguente trovi maggiori dettagli
- 3. PREFERITI: Qui potrai vedere la lista dei tuoi alimenti preferiti.
- 4. PRESCRIPTION DIET CANE/GATTO: clicca qui per accedere agli alimenti Hill's prescription diet per cane e/o per gatto. N.B.: qui vedrai solo la specie (cane o gatto) dell'animale che hai registrato come animale domestico.
- 5. SCIENCE PLAN CANE/GATTO: clicca qui per accedere agli alimenti Hill's prescription diet per cane e/o per gatto. N.B.: qui vedrai solo la specie (cane o gatto) dell'animale che hai registrato come animale domestico.
- 6. HILL'S TREATS: clicca qui per accedere agli alimenti Hill's Treats.

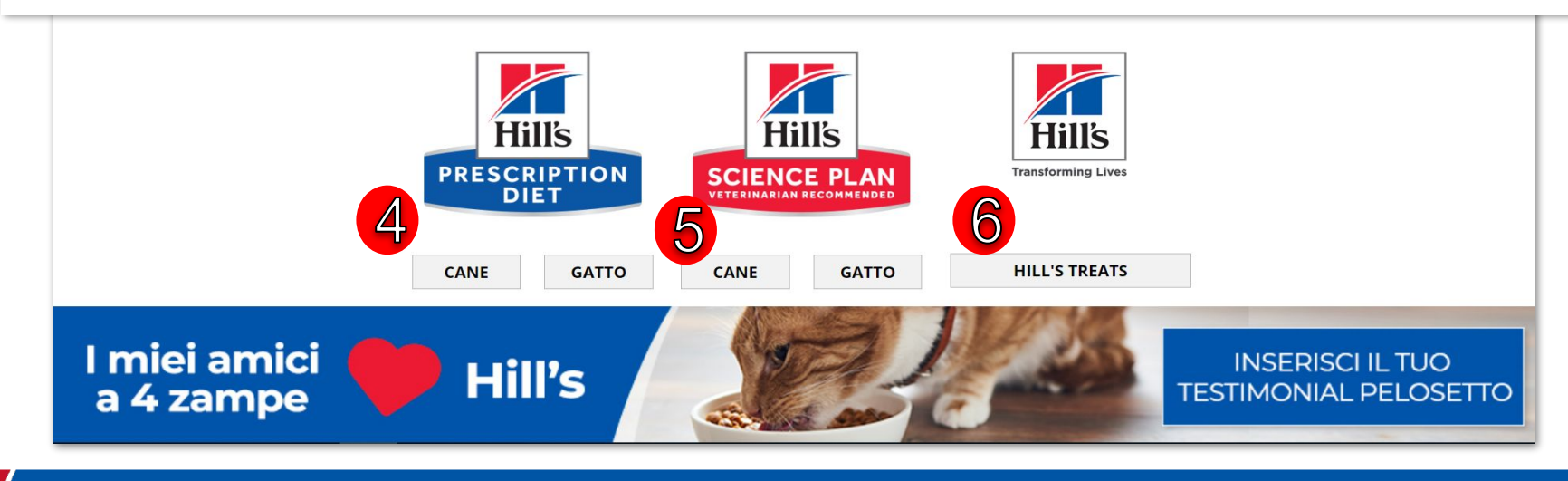

### Home Page e Menu di Hill's Per Te: il mio Profilo

|                         |                                             | Hills                                                                          |
|-------------------------|---------------------------------------------|--------------------------------------------------------------------------------|
| Transforming Lives      | 1261<br>Tot ons II mio pro                  | ofilo                                                                          |
| Dati Personali          | Password 2                                  | Tutti I Tuoi Ordini                                                            |
| Domanda Di Sicurezza    |                                             |                                                                                |
| HOME CANE GATTO GALLERY | RECENSIONI DONAZIONI CONTATTI               |                                                                                |
|                         | di accedere a scor<br>Nutrition. Inizia gli | iti esclusivi sugli alimenti Hill's Pet<br>acquisti e scopri tutte le offerte! |

- 1. DATI PERSONALI: Qui potrai modificare le tue informazioni personali, quelle dei tuoi animali domestici, così come il tuo consenso marketing. Se ci sono informazioni che devi aggiornare al di fuori di quelle che appaiono nella sezione, Scrivici a <u>info@hillswevet.it</u>.
- 2. PASSWORD: Qui potrai cambiare la tua password.
- **3. TUTTI I TUOI ORDINI:** Qui potrai vedere lo storico degli ordini effettuati entrando nel dettaglio di ognuno.
- 4. DOMANDA DI SICUREZZA: Qui potrai aggiungere o cambiare la tua domanda di sicurezza.

### Home Page e Menu di Hill's Per Te: Footer

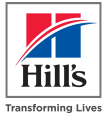

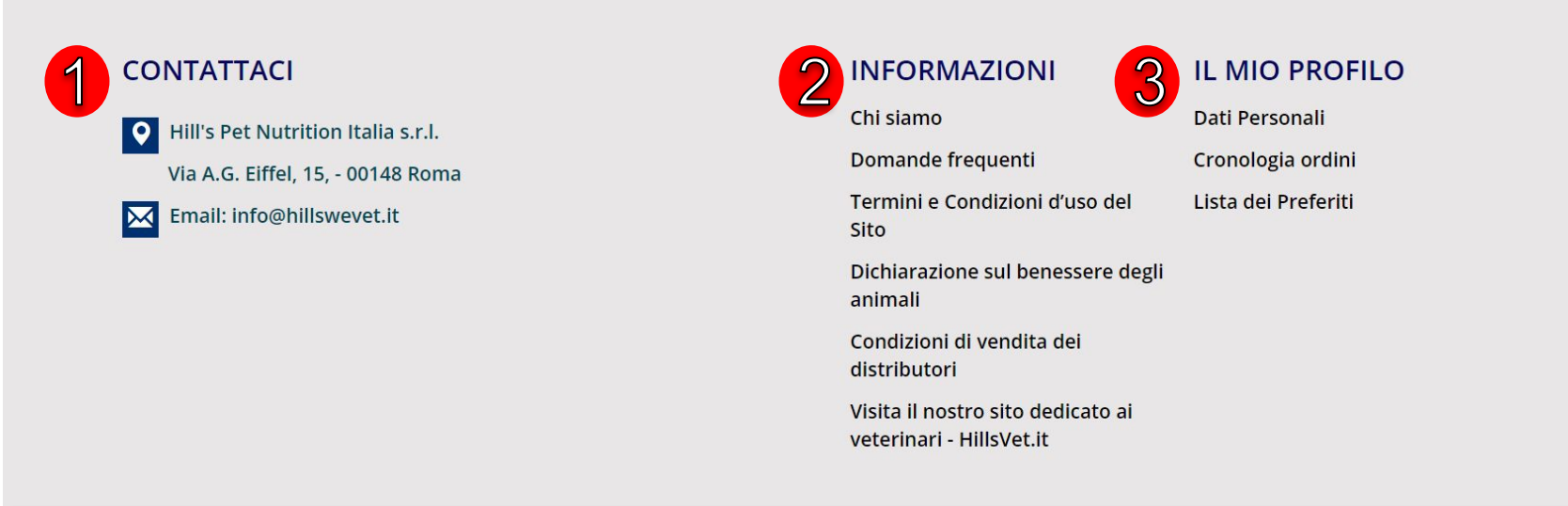

1. CONTATTI: Qui trovi tutti i riferimenti per metterti in contatto con Hill's

#### 2. INFORMAZIONI:

- a. Chi Siamo: qui puoi scoprire di più su Hill's
- b. Domande frequenti: qui trovi tutte le domande più frequenti relativi al programma
- **c.** Termini e condizioni d'uso del sito: qui trovi i dettagli delle condizioni d'uso del programma
- d. Dichiarazione sul benessere degli animali: qui trovi maggiori informazioni sulla filosofia, i valori e l'impegno di Hill's rispetto al benessere degli animali
- e. Condizioni di vendita dei distributori: qui trovi i dettagli delle condizioni di vendita del distributore
- f. Visita il nostro sito: da qui puoi accedere al sito Hill's dedicato ai veterinari
- **3.** IL MIO PROFILO: Questa sezione ti dà accesso alle tue informazioni personali, i tuoi ordini e la lista dei tuoi alimenti preferiti.

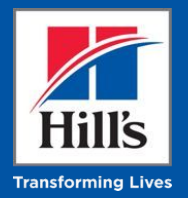

## **Effettuare un ordine**

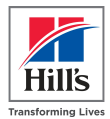

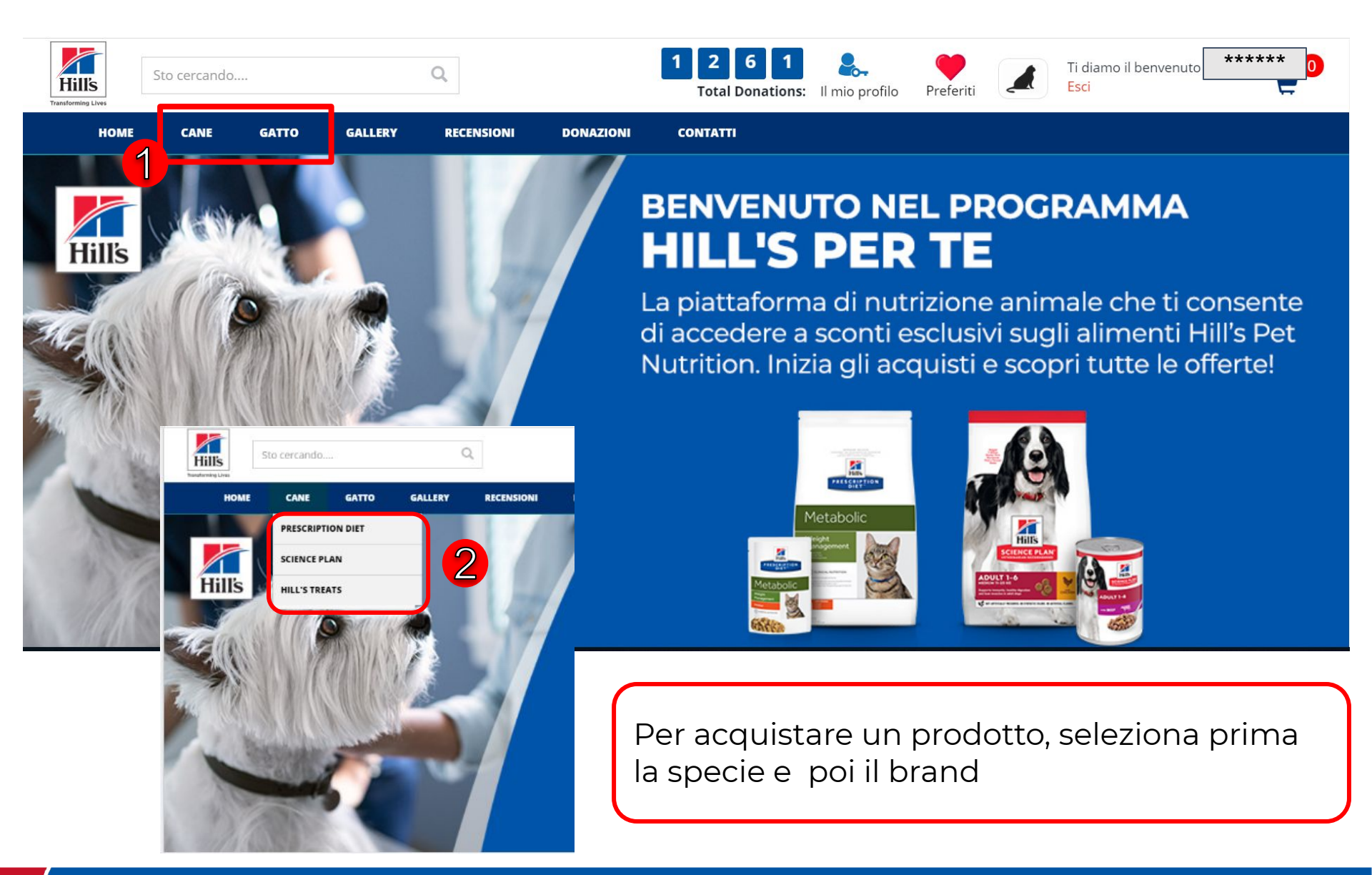

### Come posso vedere le informazioni relative a un prodotto?

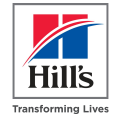

\*\*\*\*\* 5 Ti diamo Q Sto cercando.... Hills Esci Total Donations: Il mio profilo Preferit GATTO GALLERY RECENSIONI DONAZIONI CONTATTI HOME HOME / GATTO / PRESCRIPTION DIET 50 prodotti trovati 1 2 3 Filtra per formato di alimento UMIDO SECCO Prescription Diet a/d Prescription Diet Alimento **Prescription Diet Alimento Prescription Diet Alimento** per Gatti c/d Multicare Pesce per Gatti c/d Multicare Pollo per Gatti c/d Multicare Pollo Oceanico e Verdure Spezzatino 156G V 1.5KG 400G ¥ 82G . Puoi usare i filtri o scorrere con la barra laterale Clicca su un prodotto per vedere le informazioni specifiche e il prezzo a te

riservato

### Come posso vedere le informazioni relative a un prodotto?

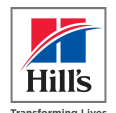

**ATTENZIONE**: **DA MOBILE** potresti avere difficoltà a scorrere per leggere le informazioni legate al prodotto - la foto occupa tutto lo spazio e non è semplice attivare la funzione di scorrimento verso il basso

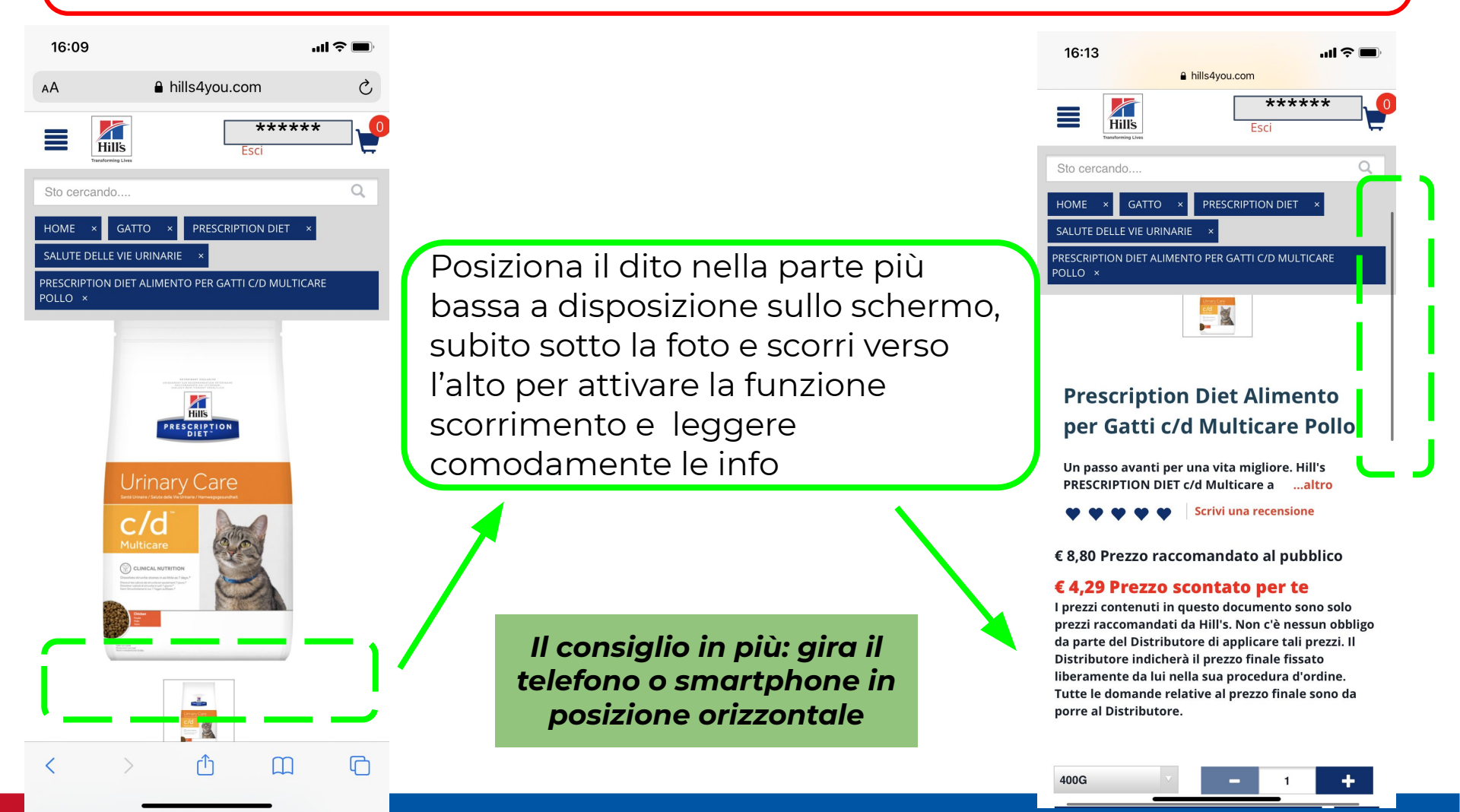

### **Come posso effettuare un ordine? Opzione 1**

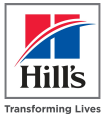

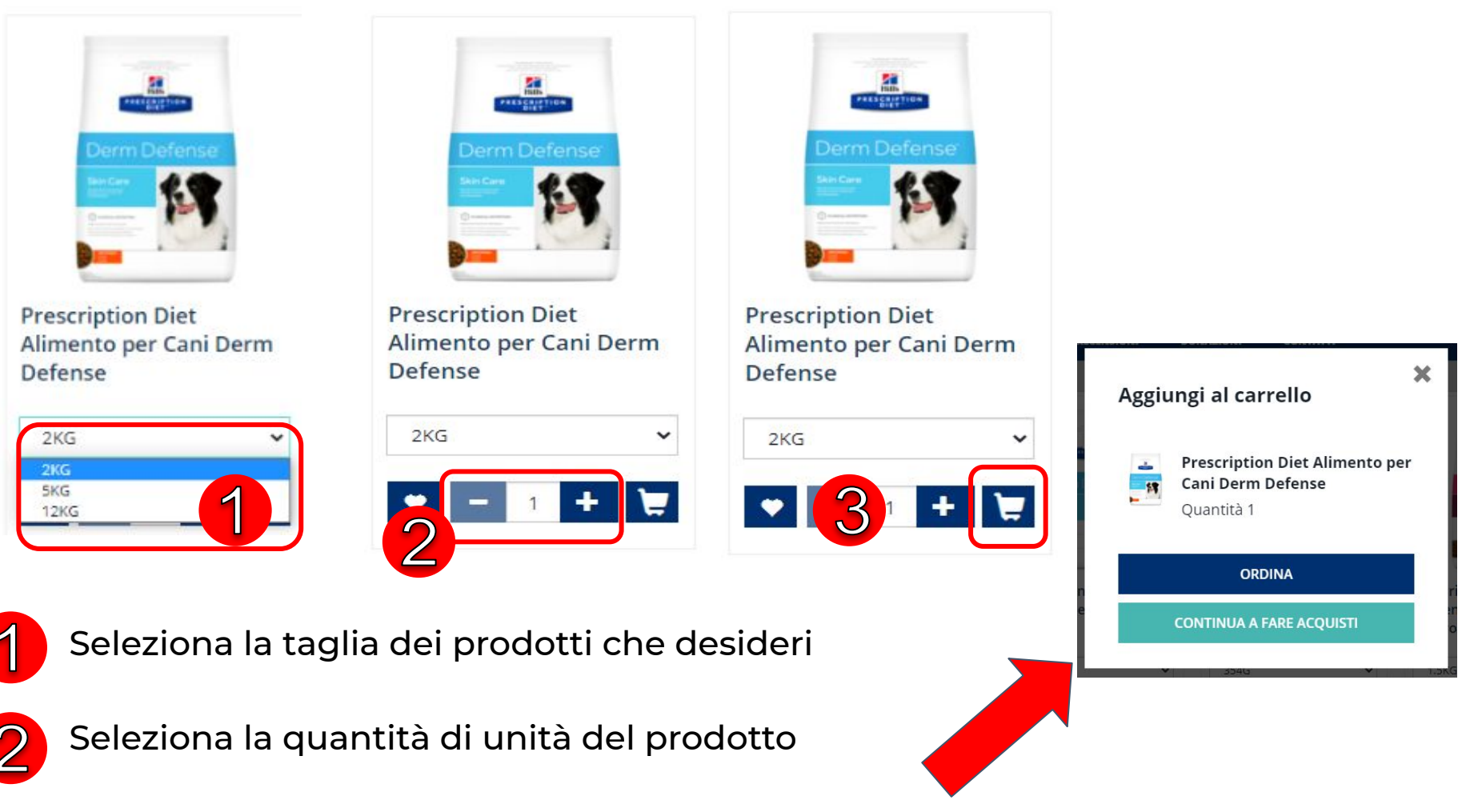

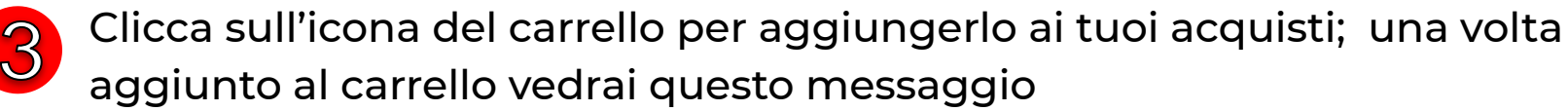

### Come posso effettuare un ordine? Opzione 2

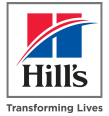

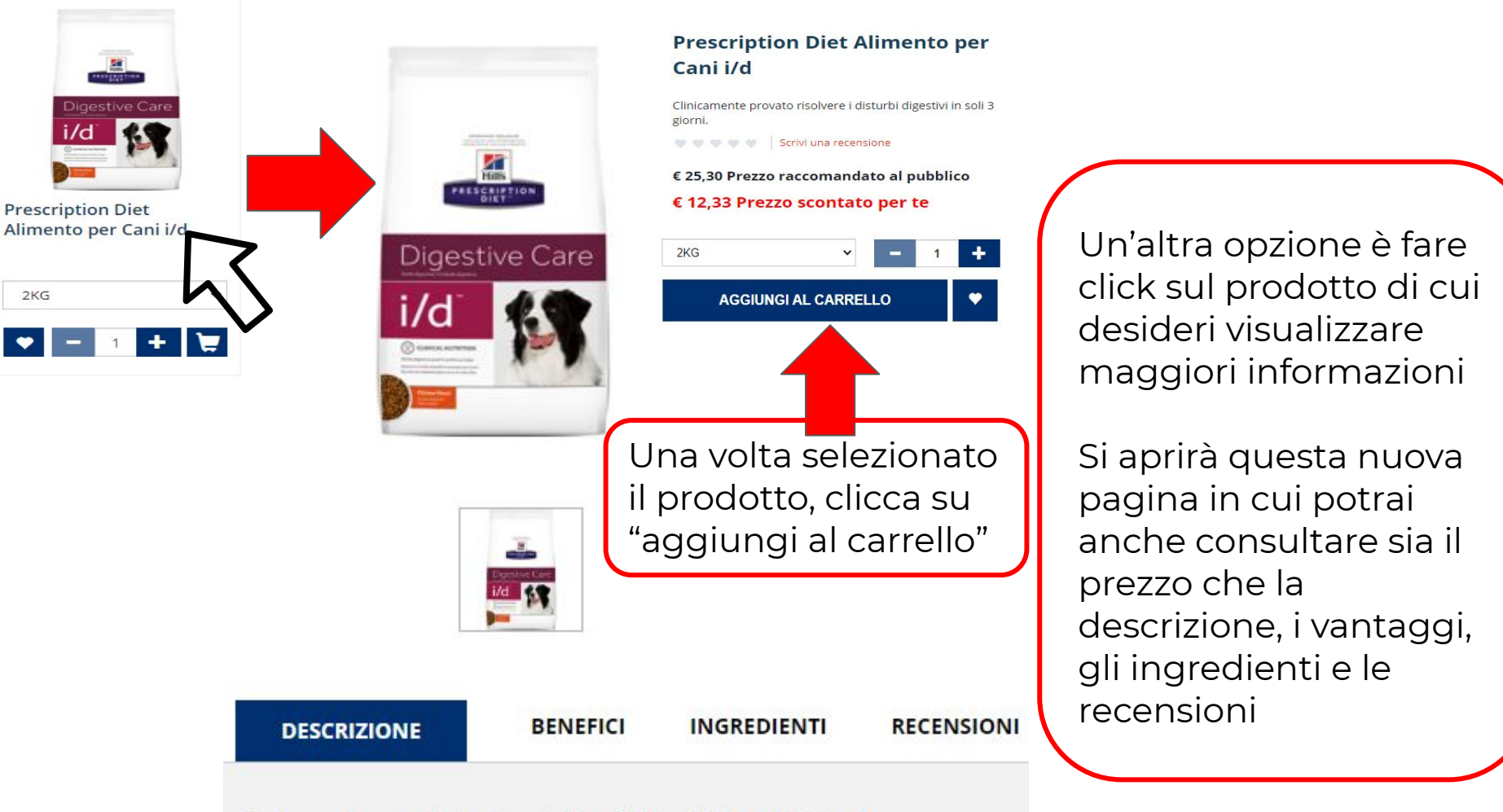

Clinicamente provato risolvere i disturbi digestivi in soli 3 giorni.

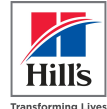

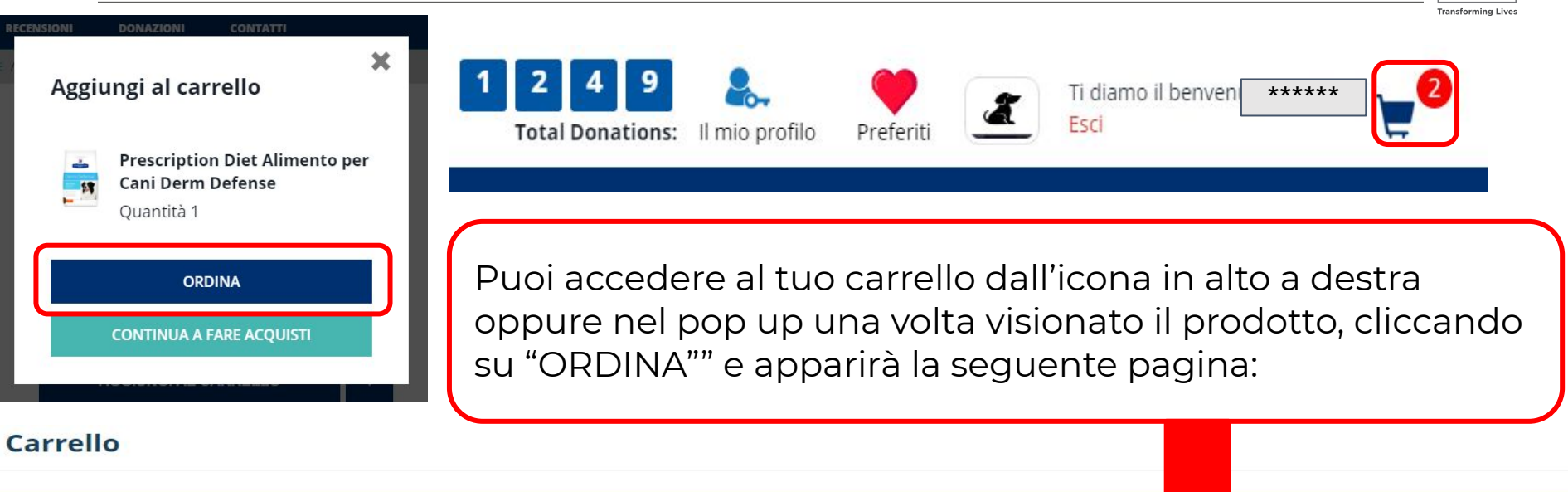

| Dettagli di prodotto                                           | Formato | Prezzo di<br>listino con iva | Prezzo<br>Scontato | Quantità | Totale Con<br>IVA |   |
|----------------------------------------------------------------|---------|------------------------------|--------------------|----------|-------------------|---|
| <br>Prescription Diet Alimento per Cani Gastrointestinal Biome | 10kg    | € 92,20                      | € 44,92            | 1        | € 44,92           | â |
| <br>Prescription Diet Alimento per Cani Derm Defense           | 2kg     | € 25,50                      | € 12,42            | 1        | € 12,42           | â |

#### A Prescription Diet

L'alimentazione con questo prodotto deve sempre avvenire dopo la consultazione con un veterinario. Inoltre, è obbligatorio consultare il veterinario ogni 6 mesi. Se la salute del vostro animale domestico si deteriora, è necessario contattare il veterinario nel frattempo. Per ordinare questa dieta, ho compreso e accettato le condizioni di cui sopra.

| Controlla che sia tutto corretto e<br>fai click su "ORDINA" | Totale (listino al pubblico):<br>Totale scontato:<br>Ordine con IVA: | € 117,70<br>- € 60,36<br>€ 57,34 |  |
|-------------------------------------------------------------|----------------------------------------------------------------------|----------------------------------|--|
|                                                             | CONTINUA A FARE ACQUISTI                                             | ORDINA                           |  |

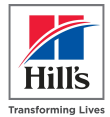

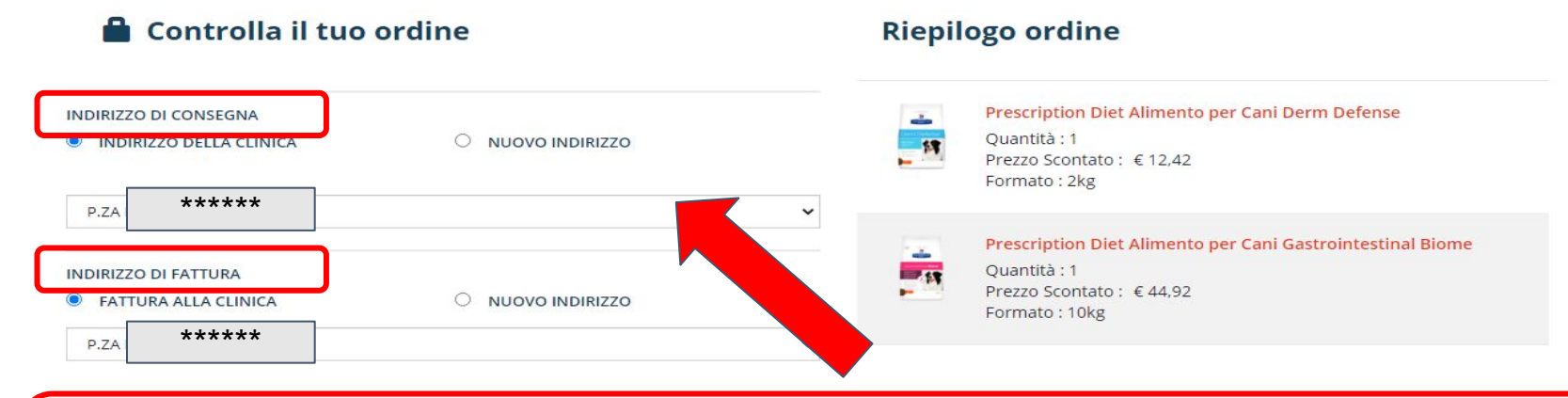

Indirizzo di Consegna e di Fatturazione sono impostati con i dati della Clinica; tuttavia puoi decidere di cambiarne uno o entrambe, cliccando su "nuovo indirizzo" e inserendo i nuovi dati

| SELEZIONA IL DISTRIBUTORE                                                                                                    |          |                                                                                               |
|----------------------------------------------------------------------------------------------------|----------|-----------------------------------------------------------------------------------------------|
| SELEZIONA IL DISTRIBUTORE                                                                                                    | ~        | E' obbligatorio selezionare un                                                                |
| SELEZIONA IL DISTRIBUTORE<br>ALCYON ITALIA SPA, VIA DEL LAVORO SNC, CHERASCO, CUNEO<br>ALPHANED S.R.L., S.S. PONTEBBANA 95/97, BASILIANO, UDINE<br>C.I.A.M. SRL, VIA PIEMONTE 4, ASCOLI PICENO, ASCOLI-PICENO<br>DEMAS S.R.L., CIRCONVALL ORIENTALE 4692, ROMA, NA<br>ITALMED AGRI S.R.L, VIA TEVERE, LOC. S. MARIA IN SELVA (TREIA), MACERATA<br>MOMI SRL, VIA PANTANO,24 - C.DA VALCORRENTE, BELPASSO, CATANIA<br>VETERINARIA TRIDENTINA SRL, LOCALITA' RONCAPORT 4/A, TRENTO, TRENTO |          | distributore : compare un elenco<br>tra quelli che effettuano consegne<br>nella tua provincia |
| NUMERO DI TELEFONO E NOTE PER LA CONSEGNA (MAX 256 CARATTERI)                                                                                                    |          |                                                                                               |
| 333 12345678<br>Consegnare la merce la mattina dalle ore 10.00 alle ore 13.00                                                                                                    |          | Inserisci il <u>numero di telefono </u> ed                                                    |
| Totale (listino al pubblico):                                                                                                    | € 117,70 | eventuali note per la consegna e                                                              |
| Totale scontato:                                                                                                    | -€60,36  | poi fai click su "CONFERMA II                                                                 |
| Ordine con IVA:                                                                                                    | € 57,34  | TUO ORDINE"                                                                                   |
| Conformed it has and in a                                                                                                    |          |                                                                                               |

Conferma il tuo ordine

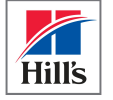

|                            |                                  |                                                                                 |                                                        |                 |                      |                |                                                                   |                                              |                       |                                                         | 11115        |                                               |
|----------------------------|----------------------------------|---------------------------------------------------------------------------------|--------------------------------------------------------|-----------------|----------------------|----------------|-------------------------------------------------------------------|----------------------------------------------|-----------------------|---------------------------------------------------------|--------------|-----------------------------------------------|
|                            |                                  | <b>GRAZIE PER II</b><br>L'ID del tuo or<br>Invieremo una copia del riepilogo de | L TUO ORDIN<br>rdine è 18244003<br>el tuo ordine ***** | E!<br>bero.it   |                      |                | Gentile **<br>Grazie per il tuo ord<br>RIEPILOGO DELL<br>Prodotti | ****<br>ne su Hill's Per Te n<br>ORDINE      | Format pacco          | Tra<br>3.<br>to del Prezzo di<br>incluso d              | listino Quar | s<br>Transforming Lines<br>Transforming Lines |
| Riepilogo ordir            | 10                               |                                                                                 |                                                        |                 |                      |                | Prescription Diet A<br>Derm Defense                               | <u>limento per Cani</u>                      | 2kg                   | € 25,50                                                 | 1            | € 12,42                                       |
| depilogo or di             |                                  |                                                                                 |                                                        |                 |                      |                | Prescription Diet A<br>Gastrointestinal Bi                        | <u>limento per Cani</u><br>ome               | 10kg                  | € 92,20                                                 | 1            | € 44,92                                       |
| NUMERO DELL'OR<br>18244003 | DINE                             | STATO DELL'ORDINE<br>ordine inviato                                             | DATA DI AGGIUNTA<br><b>5-mar-2021</b>                  |                 | IMPORTO<br>€ 57,34   |                | ID clinica:                                                       |                                              | 767000                | Fotale (listino al p<br>Fotale Sconto<br>Ordine con IVA | Jbblico)     | € 117,70<br>-€ 60,36<br>€ 57,34               |
|                            | DETTAGLI DI PRODOTTO             |                                                                                 | PREZZO DI                                              | PREZZO SCONTATO | QUANTITÀ             | TOTALE CON IVA | Numero d'ordine:                                                  |                                              | 182 <mark>440</mark>  | 003                                                     |              |                                               |
|                            |                                  |                                                                                 | LISTINO CON IVA                                        |                 |                      |                | Nome:                                                             |                                              | **                    | ****                                                    |              |                                               |
| - 17                       | Prescription Diet Alim<br>10562U | ento per Cani Derm Defense                                                      | € 25,50                                                | € 12,42         | 1                    | € 12,42        | Indirizzo:<br>Città:<br>CAP:<br>Provincia:                        |                                              | ROMA<br>00151<br>NA   |                                                         |              |                                               |
|                            | Prescription Diet Alim<br>604458 | ento per Cani Gastrointestinal Biome                                            | € 92,20                                                | € 44,92         | 1                    | € 44,92        | Nome:<br>Indirizzo di<br>consegna:<br>Città:                      | ****<br>Roma                                 | **                    |                                                         |              |                                               |
|                            |                                  |                                                                                 |                                                        | со              | NTINUA A FAR ACQUIST | 1              | CAP:<br>Provincia:<br>Paese:<br>Distributore:                     | 00149<br>Roma<br>Italia<br>DEMAS S.R.I<br>NA | , CIRC                | ONVALL.ORIE                                             | NTALE 469    | 2, ROMA,                                      |
| Una                        | volta elal                       | oorato l'ordine. a                                                              | apparirà                                               | auesta          | schermat             | ta e           | Numero di telefono<br>la consegna:                                | e note per 333 12<br>ore 10                  | 2345678<br>,00 alle ( | Consegnare la<br>ore 13,00                              | merce la n   | nattina dalle                                 |

Per qualsiasi dubbio o domanda contattaci a info@hillswevet.con

Grazie,

Hill's Pet Nutrition

Una volta elaborato l'ordine, apparirà questa schermata e riceverai una email con tutti i dettagli. Contestualmente tale mail sarà inviata dal sistema anche al distributore scelto

### Mail di conferma dell'ordine inviato (che riceve il Veterinario)

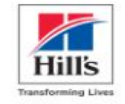

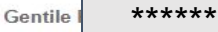

Grazie per il tuo ordine su Hill's Per Te n. 18244003.

| RIEPILOGO DELL'ORDINE                                         |                      |                                     |          |                    |  |  |  |
|---------------------------------------------------------------|----------------------|-------------------------------------|----------|--------------------|--|--|--|
| Prodotti                                                      | Formato del<br>pacco | Prezzo di listino<br>incluso di IVA | Quantità | Prezzo<br>scontato |  |  |  |
| <u>Prescription Diet Alimento per Cani</u><br>Derm Defense    | 2kg                  | € 25,50                             | 1        | € 12,42            |  |  |  |
| Prescription Diet Alimento per Cani<br>Gastrointestinal Biome | 10kg                 | € 92,20                             | 1        | € 44,92            |  |  |  |

| Totale (listino al pubblico) | € 117,70 |
|------------------------------|----------|
| Totale Sconto                | -€ 60,36 |
| Ordine con IVA               | € 57,34  |

I prezzi contenuti in questo documento sono solo prezzi raccomandati da Hill's. Non c'è nessun obbligo da parte del Distributore di applicare tali prezzi. Il Distributore indicherà il prezzo finale fissato liberamente da lui nella sua procedura d'ordine. Tutte le domande relative al prezzo finale sono da porre al Distributore.

| ID clinica:      | 767992              |
|------------------|---------------------|
| Numero d'ordine: | 18244003            |
| Nome:            | *****               |
| Indirizzo:       | *****               |
| Città:           | ROMA                |
| CAP:             | 0015 <mark>1</mark> |
| Provincia:       | NA                  |
| Paese:           | Italia              |
|                  |                     |

| Nome:                     | ****                                              |
|---------------------------|---------------------------------------------------|
| Indirizzo di<br>consegna: | 1                                                 |
| Città:                    | Roma                                              |
| CAP:                      | 00149                                             |
| Provincia:                | Roma                                              |
| Paese:                    | Italia                                            |
| Distributore:             | DEMAS S.R.L., CIRCONVALL.ORIENTALE 4692, ROMA, NA |

Numero di telefono e note per 333 12345678 Consegnare la merce la mattina dalle la consegna: ore 10,00 alle ore 13,00

| Nome:<br>Indirizzo di fattura: | *****  |
|--------------------------------|--------|
| Città:                         | Roma   |
| CAP:                           | 00149  |
| Provincia:                     | Roma   |
| Paese:                         | Italia |
| Codice Fiscali:                | *****  |

Per qualsiasi dubbio o domanda contattaci a info@hillswevet.com

Grazie,

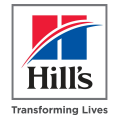

### Mail che riceve il TM

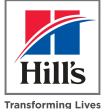

### Hills

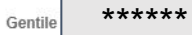

Grazie per il tuo ordine su Hill's Per Te n. 18244003.

| RIEPILOGO DELL'ORDINE                                         |                      |                                     |          |                    |  |  |
|---------------------------------------------------------------|----------------------|-------------------------------------|----------|--------------------|--|--|
| Prodotti                                                      | Formato del<br>pacco | Prezzo di listino<br>incluso di IVA | Quantità | Prezzo<br>scontato |  |  |
| Prescription Diet Alimento per Cani<br>Derm Defense           | 2kg                  | € 25,50                             | 1        | € 12,42            |  |  |
| Prescription Diet Alimento per Cani<br>Gastrointestinal Biome | 10kg                 | €92,20                              | 1        | € 44,92            |  |  |

| Totale (listino al pubblico) | € 117,70 |
|------------------------------|----------|
| Totale Sconto                | -€ 60,36 |
| Ordine con IVA               | € 57,34  |

I prezzi contenuti in questo documento sono solo prezzi raccomandati da Hill's. Non c'è nessun obbligo da parte del Distributore di applicare tali prezzi. Il Distributore indicherà il prezzo finale fissato liberamente da lui nella sua procedura d'ordine. Tutte le domande relative al prezzo finale sono da porre al Distributore.

| ID clinica:      | 767992   |
|------------------|----------|
| Numero d'ordine: | 18244003 |
| Nome:            | ****     |
| Indirizzo:       | ****     |
| Città:           | ROMA     |
| CAP:             | 00151    |
| Provincia:       | NA       |
| Paese:           | Italia   |
|                  |          |

| Nome:                     | ****                                                |
|---------------------------|-----------------------------------------------------|
| Indirizzo di<br>consegna: | *****                                               |
| Città:                    | Roma                                                |
| CAP:                      | 00149                                               |
| Provincia:                | Roma                                                |
| Paese:                    | Italia                                              |
| Distributore:             | DEMAS S.R.L., CIRCONVALL.ORIENTALE 4692, ROMA<br>NA |

Numero di telefono e note per 333 12345678 Consegnare la merce la mattina dalle la consegna: ore 10,00 alle ore 13,00

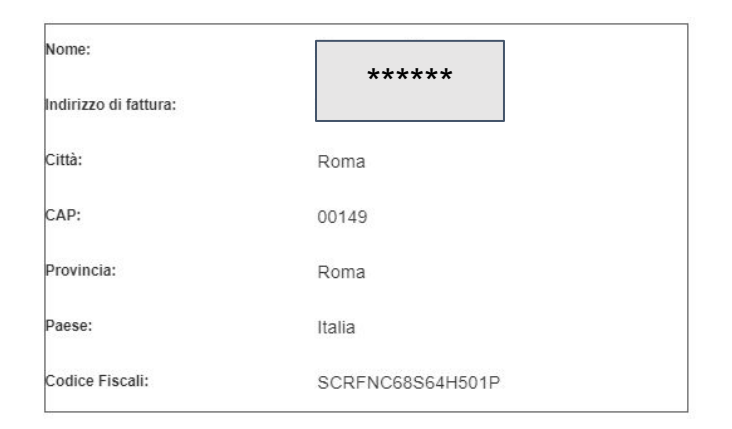

Per qualsiasi dubbio o domanda contattaci a info@hillswevet.com

|  |  | - |
|--|--|---|

### Mail che riceve il distributore

fissato liberamente da lui nella sua procedura d'ordine. Tutte le domande relative al prezzo finale

sono da porre al Distributore.

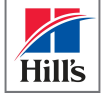

Da: service hills4you <noreply@hills4you.com> 5 mar 2021 alle ore 10:15 \*\*\*\*\* Nell'ogetto della mail che riceve il distributore è Subject: Ordine Hill's numero : 18244003 To: ordinivet@foschigroup.com <ordinivet oschigroup com> indicato il nr. d'ordine e il cognome del Veterinario \*\*\*\*\* Nome: ID clinica: 767992 \*\*\*\*\* Indirizzo di consegna: numero d'ordine: 18244003 \*\*\*\*\*\*\* Città : nome cliente: Roma \*\*\*\* \*\*\*\*\* email del cliente: CAP: 00149 nome della clinica: \*\*\*\*\* Paese: Italia \*\*\*\*\* indirizzo della clinica: città della clinica: ROMA Numero di telefono e note per 333 12345678 Consegnare la merce la mattina dalle CAP della clinica: 00151 la consegna: ore 10.00 alle ore 13.00 Paese dela clinica: Italia PRODOTTI ORDINATI \*\*\*\*\* Nome: dimensioni Prezzo Totale Con Numero SKU Nome del prodotto quantità Scontato IVA del pacco Indirizzo di fattura: \*\*\*\*\* 10562U € 12.42 € 12.42 Prescription Diet Alimento 2kg per Cani Derm Defense Città : Roma 604458 Prescription Diet Alimento 10kg € 44,92 € 44.92 CAP: 00149 per Cani Gastrointestinal Biome Paese: Italia Ordine con IVA € 57,34 \*\*\*\*\* Codice Fiscali: l prezzi contenuti in questo documento sono solo prezzi raccomandati da Hill's. Non c'è nessun obbligo da parte del Distributore di applicare tali prezzi. Il Distributore indicherà il prezzo finale

Per qualsiasi dubbio o domanda contattaci a info@hillswevet.com

Grazie.

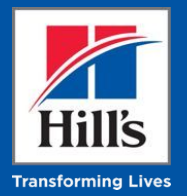

# Scrivere una recensione

#### Panoramica della sezione Recensioni Hill's \*\*\*\*\* Ti diamo il benvenuto Sto cercando.... Hill's Esci F Preferiti Il mio profilo CANE GATTO GALLERY DONAZIONI HOME RECENSIONI CONTATTI Esperienze e storie di studenti e veterinari

AGGIUNGI UNA NUOVA RECENSIONE 💙

LE MIE RECENSIONI

**TUTTE LE RECENSIONI** 

~

v

Filtra le Recensioni

TUTTE LE RAZZE

**TUTTI I BRAND** 

RAZZE

BRAND

PRODOTTI

**CLICCA LA VOCE DI MENU "RECENSIONI":** Qui potrai vedere tutte le recensioni condivise dagli utenti su HillsPerTe e aggiungere una tua recensione

- "AGGIUNGI UNA NUOVA RECENSIONE": qui potrai scrivere una nuova recensione
- LE MIE RECENSIONI: Qui potrai vedere tutte le recensioni che hai scritto
- **TUTTE LE RECENSIONI:** Qui potrai vedere tutte le recensioni della comunità di Hill's Per Te
- **FILTRA LE RECENSIONI:** qui potrai filtrare le recensioni per razza, brand o prodotti

### Come posso scrivere la recensione di un alimento?

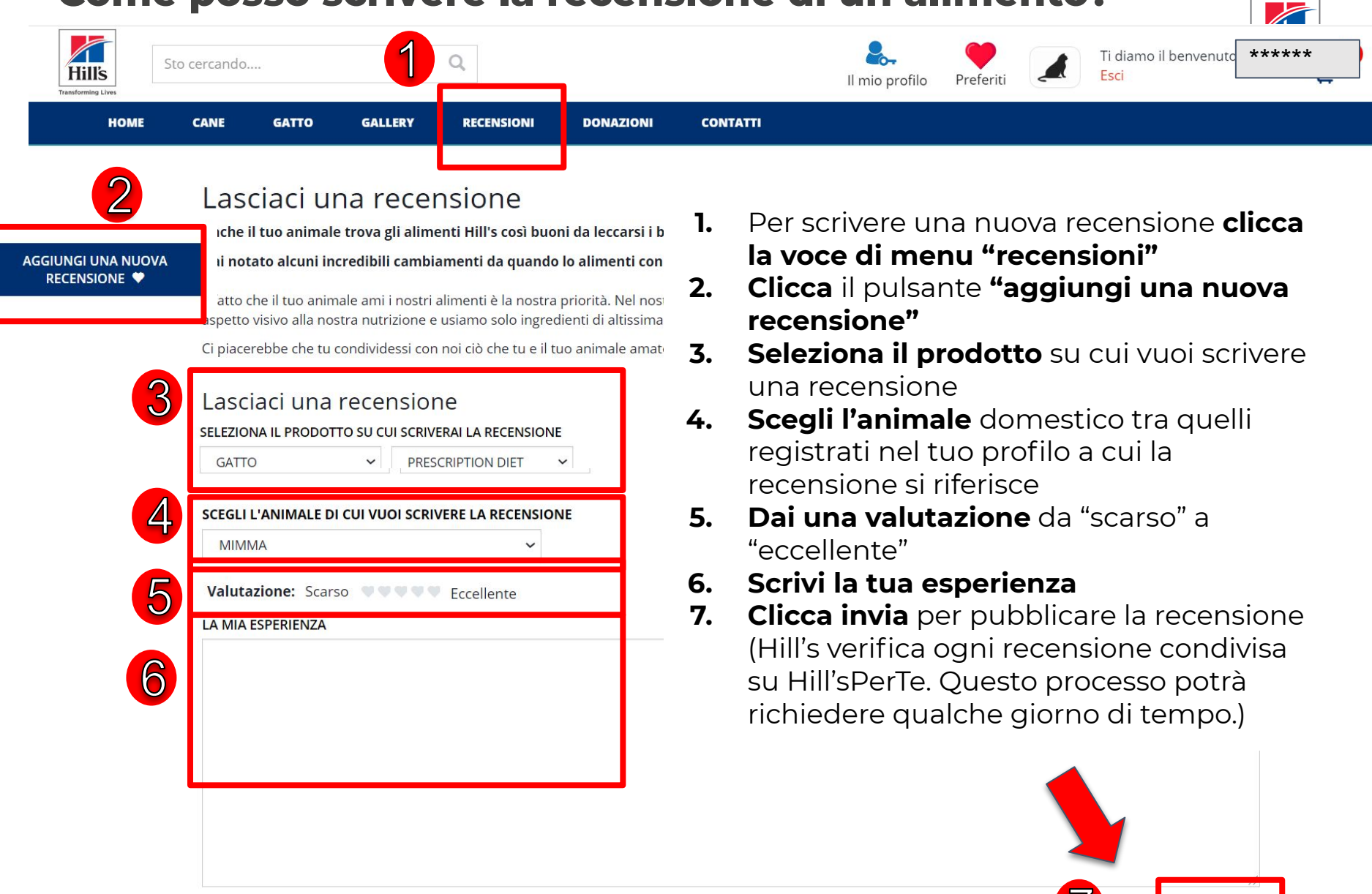

INVIA

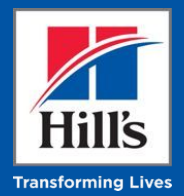

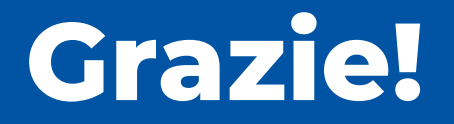

### E Ricorda: Siamo qui per aiutarti!

Utilizzare la nuova piattaforma è facilissimo, ma **per qualsiasi dubbio o** domanda puoi sempre contare sul team Hill's.

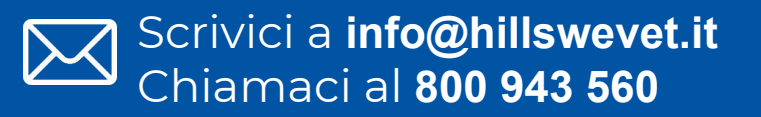

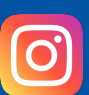

@hillsvetprofessional

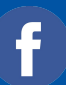

**@HillsVet Italia Professional**